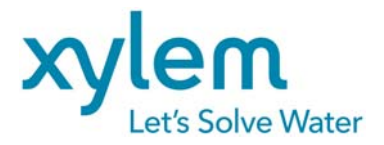

# Manuel d'Utilisateur

### Logimac 280VM\_T, système basé sur un automate

## programmable avec écran tactile

Version 2.1, date d'émission: Février 2013

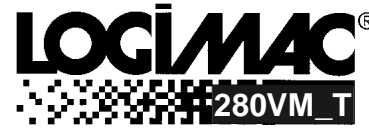

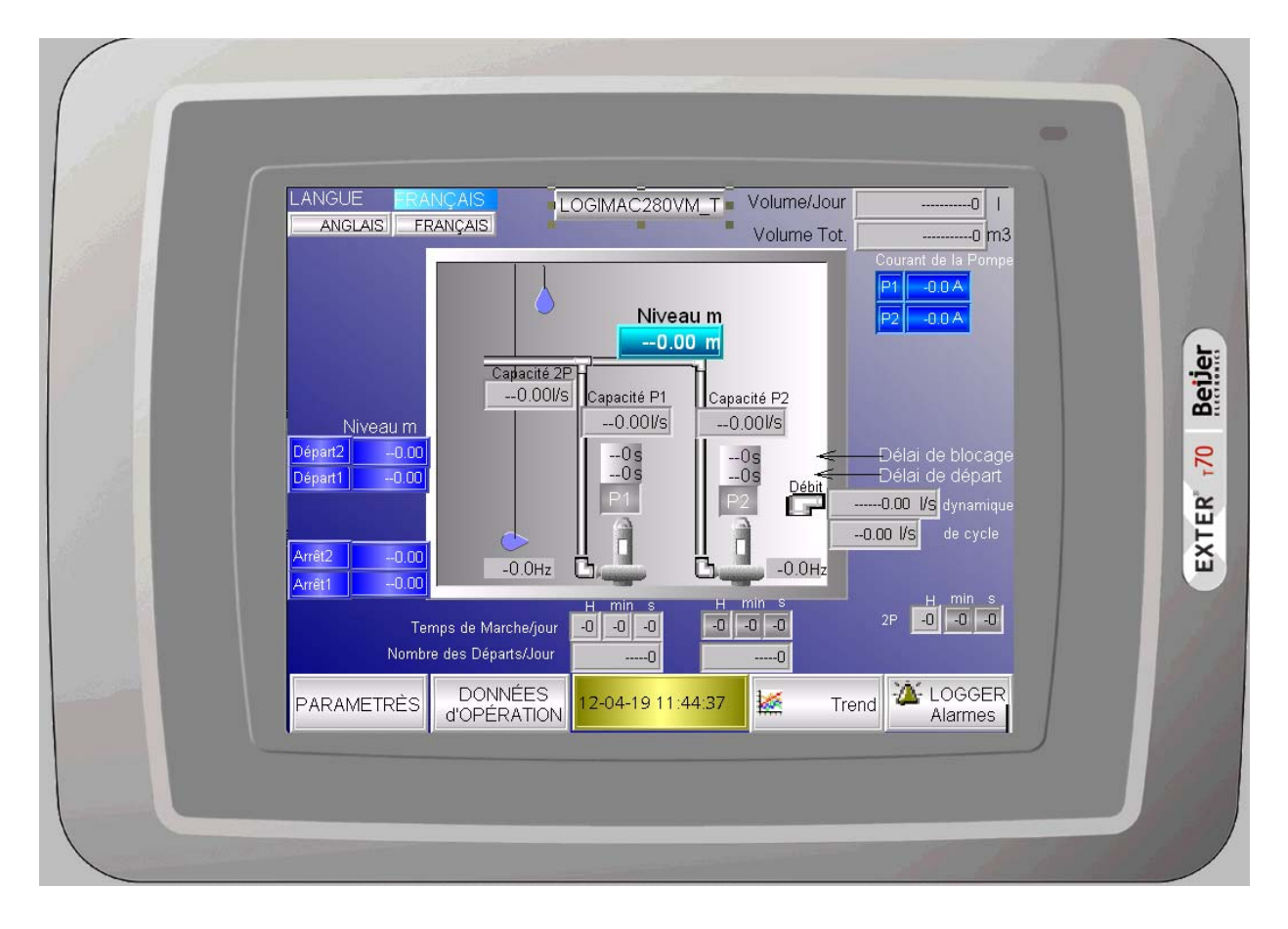

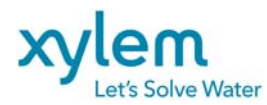

Page: 2 of 40 Date Février 2013 Remplace Avril 2012

### Contenu

| Paramétrage du système 3                                                                                                    |
|----------------------------------------------------------------------------------------------------|
| Registre de paramètres de lecture seulement 4                                                                                                    |
| 1. INTRODUCTION                                                                                                    |
| 1.1 Homologation5                                                                                                    |
| 1.2 Numéros de pièces5                                                                                                    |
| 2. DESCRIPTION DES COMPOSANTES DU SYSTÈME6                                                                                                    |
| 2.1 Configuration de l'automate programmable LOGIMAC <sup>®</sup> 280VM-PLC6                                                                      |
| 2.2 Interface d'opérateur LOGIMAC <sup>®</sup> 280VM-OP7                                                                                          |
| ,                                                                                                    |
| 3. CONNEXIONS DES ENTREES ET DES SORTIES DE L'AUTOMATE8                                                                                           |
| <ul> <li>3. CONNEXIONS DES ENTREES ET DES SORTIES DE L'AUTOMATE8</li> <li>4. DESCRIPTION DU PROGRAMME</li></ul>                                   |
| 3. CONNEXIONS DES ENTREES ET DES SORTIES DE L'AUTOMATE8         4. DESCRIPTION DU PROGRAMME                                                       |
| 3. CONNEXIONS DES ENTREES ET DES SORTIES DE L'AUTOMATE8         4. DESCRIPTION DU PROGRAMME       11         4.1 Écriture des paramètres initiaux |

| 5.1 Écran Principal                            | 28 |
|------------------------------------------------|----|
| 5.2 Écrans des Paramètres                      | 29 |
| 5.3 Paramètres par défaut ou Démarrage à froid | 31 |
| 5.4.Écran Données d'Opération                  | 34 |
| 5.5 Écrans Trends                              | 35 |

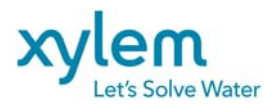

#### MANUEL D'UTILISATEUR DU SYSTÈME DE COMMANDE LOGIMAC® 280VM\_T

Page: 3 of 40 Date Février 2013 Remplace Avril 2012

#### PARAMÈTRES PAR DÉFAUT DU SYSTÈME

| TOUCHE DE     | REGISTRE           | PARAMÈTRE                  | VALEUR             | VALEUR  | NOTES                                           |
|---------------|--------------------|----------------------------|--------------------|---------|-------------------------------------------------|
| FONCTION      | DE PLC             |                            | INITIALE           | AJUSTEE |                                                 |
| Paramètres    | 102                | Nouveau mot de passe       | 9                  |         |                                                 |
| Paramètres    | 24                 | Nombre de pompes           | 2                  |         | 2-travail parallèle                             |
|               | 500                | (en opération simultanée)  | 0411               |         | 1- une pompe à la fois                          |
|               | 526                | neure de nettoyage         | 24 H               |         | 24H-nettoyage no activé                         |
| Paramètres    | 2                  | Délai de démarrage P1      | 10 s               |         |                                                 |
| Paramètres    | 5                  | Délai de démarrage P2      | 10 s               |         |                                                 |
| Paramètres    | 8                  | Délai de blocage P1        | 15 s               |         |                                                 |
| Paramètres    | 11                 | Délai de blocage P2        | 15 s               |         |                                                 |
| Paramètres    | 20                 | Délai d'alarme             | 5s                 |         |                                                 |
| Paramètres    | 132                | Délai de fermeture M1/M2   | 10 s               |         |                                                 |
| Paramètres    | 590/592            | Débitmètre échelle         | 0-80l/s            |         | Si connecté                                     |
| Paramètres    | 70/72              | Niveau MIN/MAX échelle     | 0-3.20 m           |         |                                                 |
| Paramètres    | 74                 | Niveau démarrage 1         | 1.00 m             |         |                                                 |
| Paramètres    | 75                 | Niveau démarrage 2         | 1.20 m             |         |                                                 |
| Paramètres    | 76                 | Niveau d'arrêt 1           | 0.50 m             |         |                                                 |
| Paramètres    | 77                 | Niveau d'arrêt 2           | 0.50 m             |         |                                                 |
| Paramètres    | 107                | Alarme haut niveau         | 2.00 m             |         |                                                 |
|               | 106                | Alarme bas niveau          | 0 cm               |         |                                                 |
| Paramètres    | 96                 | Courant max. P1            | 50 A               |         |                                                 |
| Paramètres    | 98                 | Courant max. P2            | 50 A               |         |                                                 |
| Paramètres    | 111                | Alarme haut courant P1     | 35 A               |         |                                                 |
| Demonstration | 601                | Délai                      | 30s                |         |                                                 |
| Parametres    | 112                | Alarme haut courant P2     | 35 A               |         |                                                 |
| Paramàtros    | 604                | Alarma haa sourant D1      | 30s                |         |                                                 |
| i arametres   | 607                | Délai                      | 30s                |         |                                                 |
| Paramètres    | 101                | Alarme bas courant P2      | 0 A                |         |                                                 |
|               | 610                | Délai                      | 30s                |         |                                                 |
| Paramètres    | -                  | Choix de mode Alternation, | ON                 |         | F3-EN F1-Hors                                   |
|               |                    | P1/P2 service pompe        |                    |         | F1-choice P1/P2service                          |
| Paramètres    | 94                 | Niveau inférieur de M-zone | 0.80m              |         | L280CAP seulement                               |
| Paramètres    | 95                 | Niveau supérieur de M-zone | 0.90m              |         | L280CAP seulement                               |
| Paramètres    | 1060               | Surface de M-zone          | 0 m^2              |         | Requis pour le calcul de<br>débit d'entrée      |
| Paramètres    | 113/2033           | 1P Cnom/Cref               | 0 l/s              |         | Cnom-Requis pour le<br>calcul de débit d'entrée |
| Paramètres    | 115/2035           | 2p Cnom/Cref               | 0 l/s              |         | Cnom Requis pour le<br>calcul de débit d'entrée |
| Paramètres    | 114                | Capacité histeresis        | 0 l/s              |         | L280CAP seulement                               |
| Paramètres    | 1503/1505/15<br>04 | Fréquence:Min/Départ/Max/D | 30/36/60<br>Hz/0.9 |         | L280VFD seulement                               |

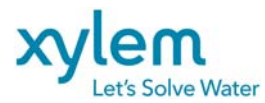

#### **REGISTRE DES PARAMÈTRES DE LECTURE SEULEMENT**

| TOUCHE DE<br>FONCTION/ | NUMÉRO DU<br>REGISTRE                | PARAMÈTRE                   | LECTURES |   |   |   |   |   |                      |
|------------------------|--------------------------------------|-----------------------------|----------|---|---|---|---|---|----------------------|
| Écran                  | DE<br>MÉMOIRE                        |                             | 1        | 2 | 3 | 4 | 5 | 6 | 7                    |
| Données<br>d'opération | 146, 143                             | P1: TEMPS TOTAL             |          |   |   |   |   |   |                      |
| Données<br>d'opération | 176, 173                             | P1: TEMPS/JOUR              |          |   |   |   |   |   |                      |
| Données<br>d'opération | 155, 152                             | P2: TEMPS TOTAL             |          |   |   |   |   |   |                      |
| Données<br>d'opération | 185, 182                             | P2: TEMPS/JOUR              |          |   |   |   |   |   |                      |
| Données<br>d'opération | 164, 161                             | P12: TEMPS TOTAL            |          |   |   |   |   |   |                      |
| Données<br>d'opération | 194, 191                             | P12: TEMPS /JOUR            |          |   |   |   |   |   |                      |
| Données<br>d'opération | 217, 214                             | TEMPS TOT. DÉBORDEMENT      |          |   |   |   |   |   |                      |
| Données<br>d'opération | 202                                  | NOMBRE DÉMAR. P1            |          |   |   |   |   |   |                      |
| Données<br>d'opération | 205                                  | NOMBRE DÉMAR. P2            |          |   |   |   |   |   |                      |
| Données<br>d'opération | 208                                  | NOMBRE niv. haut            |          |   |   |   |   |   |                      |
| Données<br>d'opération | 220                                  | NOMBRE DÉBORD.:             |          |   |   |   |   |   |                      |
| Ecran<br>principal     | <mark>1503/1505/15</mark><br>04/1506 | Freq:Min/Départ/Max/D       |          |   |   |   |   |   | L280VFD<br>Seulement |
| Écran<br>principal     | <mark>1501/1502</mark>               | Vitesse P1/Vitesse P2       |          |   |   |   |   |   | L280VFD<br>Seulement |
| Écran<br>principal     | 66                                   | NIVEAU ACTUEL:              |          |   |   |   |   |   |                      |
| Écran<br>principal     | 596                                  | Débitmètre-lecture          |          |   |   |   |   |   | Si connecté          |
| Écran<br>principal     | 136/223                              | COURANT P1/P2               |          |   |   |   |   |   |                      |
| Écran<br>principal     | 74, 2                                | Démarrage 1: Niv./ délai    |          |   |   |   |   |   |                      |
| Écran<br>principal     | 75, 5                                | Démarrage 2: Niv./ délai    |          |   |   |   |   |   |                      |
| Écran<br>principal     | 76                                   | Arrêt 1:                    |          |   |   |   |   |   |                      |
| Écran                  | 70.72                                | Arret 2<br>Plage de niveau: |          |   |   |   |   |   |                      |
| principal<br>Écran     | 1400                                 | Volume pompé total          |          |   |   |   |   |   |                      |
| principal<br>Écran     | 1402                                 | Volume pompé/jour           |          |   |   |   |   |   |                      |
| principal<br>Écran     | 1645                                 | Débit d'entrée dynamique    |          |   |   |   |   |   |                      |
| principal<br>Écran     | <mark>1024</mark>                    | Débit d'un cycle            |          |   |   |   |   |   | L280CAP              |
| Écran                  | <mark>1300</mark>                    | P1Capacité calculé          |          |   |   |   |   |   | Seulement<br>L280CAP |
| principal<br>Écran     | 1302                                 | P2Capacité calculé          |          |   |   |   |   |   |                      |
| principal              | 1302                                 |                             |          |   |   |   |   |   | Seulement            |
| principal              | <mark>1308</mark>                    | 2P Capacité calculé.        |          |   |   |   |   |   | L280CAP<br>Seulement |

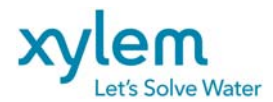

#### INTRODUCTION

**LOGIMAC**<sup>®</sup> **280VM\_T (N/P 13-50 90 93)** est un système basé sur un automate programmable programmé spécialement pour le pilotage et la surveillance d'un poste de pompage d'égouts à une ou deux pompes.

Le système complet contient: un automate programmable LOGIMAC<sup>®</sup>280VM\_T-PLC selon la configuration présentée dans le paragraphe suivant, l'interface d'opérateur LOGIMAC<sup>®</sup>280VM\_T-OP.

Un capteur de niveau avec un signal de sortie 4-20 mA fournit les données nécessaires pour commander les pompes.

Le contrôler **LOGIMAC<sup>®</sup> 280VM\_T** peut être utilisé dans un de trois MODE d'opération ajusté avant de livraison :

- L280 mode comme le contrôleur L280 précédant
- L280CAP mode- avec le calcul des capacités de pompes
- L280VFD mode avec le signal 4-20 mA pour commander un variateur de vitesse (VFD) suivant le changement de niveau
- Le débit d'entrée dynamique peut être calculé dans chaque de modes

#### **1.1 Homologations**

Capteur: Homologué par CSA pour service dans les environnements hasardeux de Classe I, Division 2, Groupes C ou D

(Note: L'installation doit rencontrer certains paramètres pour que cette homologation soit valide).

#### 1.2 Numéros de pièces

| L'automate programmable LOGIMAC <sup>®</sup> 280VM_T-PLC | 13-50 | 90 94 |
|----------------------------------------------------------|-------|-------|
| Module d'expansion analogique                            | 13-40 | 02 30 |
| Interface d'opérateur LOGIMAC <sup>®</sup> 280VM-OP      | 13-50 | 90 95 |
| Câble Interface-Automate                                 | 13-40 | 02 19 |

©Copyright:

La série LOGIMAC<sup>®</sup> est une marque déposée de la compagnie ITT Flygt. Les documents et les programmes sont protégé par le loi. Aucune partie de ce document ne peut pas être reproduite ou copiée sans l'autorisation explicite de ITT Flygt.

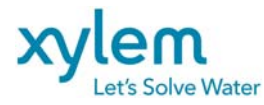

#### 2. DESCRIPTION DE COMPOSANTES DU SYSTÈME

### 2.1 CONFIGURATION DE L'AUTOMATE PROGRAMMABLE LOGIMAC<sup>®</sup> 280VM\_T-PLC

LOGIMAC<sup>®</sup> 280VM\_T-PLC est composé de modules spécifies dans la table ci-dessous.

#### CONFIGURATION DU LOGIMAC<sup>®</sup> 280VM\_T-PLC :

| ITEM #                           | DESCRIPTION                  | TECHNICAL DATA                                                                                                    |  |  |
|----------------------------------|------------------------------|----------------------------------------------------------------------------------------------------|--|--|
|                                  | CPU & Mémoire                | Mémoire Flash<br>Mémoire de programmation: 24 Kmots<br>Mémoire de registre: 32 Kmots<br>Vitesse d'opération: 1.0 ms/ 1Kword de<br>programme<br>Programme d'utilisateur: L280VM_40_T |  |  |
| 1                                | 24 - entrées                 | 24V CC; consommation : 7.3 mA max./point                                                                                                    |  |  |
| N/P 13-50 90 94<br>Unité de base | 16 sortie à relais           | Tension d'opération: 5 -30 V CC ou<br>5 -250 V CA max. charge: 2A                                                                                                    |  |  |
|                                  | Alimentation                 | 120V CA (102 -132V), 60 Hz (47- 63 Hz)<br>Bloc d'alimentation CC intégré: 24V + -10%,<br>Charge maximale 435 mA.                                                                    |  |  |
|                                  | Dimensions                   | (90H x 150W x76D) mm                                                                                                    |  |  |
|                                  | température de service       | 0+55°C                                                                                                    |  |  |
|                                  | température de storage       | -40+85°C                                                                                                    |  |  |
|                                  | Ports                        | Deux ports:                                                                                                    |  |  |
|                                  |                              | 1: RS 232                                                                                                    |  |  |
|                                  |                              | 2: RS232 (par défaut)                                                                                                    |  |  |
|                                  |                              | Optionnel : RS485, USB, Ethernet                                                                                                    |  |  |
|                                  | Borniers amovibles           | inclus                                                                                                    |  |  |
| N/P 13-40 02 30                  | Unité d'expansion analogique | 4 entrées : courant 4-20 mA                                                                                                    |  |  |
|                                  |                              | 2 sorties : courant 4-20 mA                                                                                                    |  |  |
|                                  |                              | alimentation : 120V CA (102 -132V), 60 Hz<br>(47- 63 Hz)                                                                                                    |  |  |
|                                  |                              | Dimensions : 90H x 95W x76D) mm                                                                                                    |  |  |

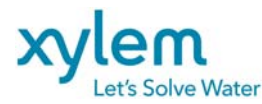

Page: 7 of 40 Date Février 2013 Remplace Avril 2012

#### 2.2 INTERFACE D'OPÉRATEUR LOGIMAC<sup>®</sup> 280VM\_T-OP

L'interface d'opérateur est une unité entièrement programmable. Une partie de la programmation peut être préparée en utilisant un logiciel spécifique pour l'unité, mais l'autre partie doit être intégrée dans le programme du PLC en utilisant un logiciel de programmation des automates en langage LADDER.

L'interface d'opérateur est équipée de:

- Écran tactile couleur de 6.5 " 640x480 pixels, 64K couleurs
- Horloge à temps réel (batterie de soutien 3 ans
- Mémoires: RAM 64MB, Flash 12MB (application)
- Port de communication avec PLC: RS 232,
- Port de série RS422/RS485
- câble: interface d'opérateur PLC (DB9F-RJ45)
- Port d'Ethernet 10/100Mbits (transfert du programme, récupération des fichier historiques FTP server, WEB server )
- 2 ports USB (Host, device)
- Alimentation pour l'unité est 24Vcc.(20-30Vcc); consommation normale est 0.4A, Max 0.9A
- Température d'opération 0 à +50deg C

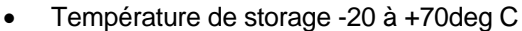

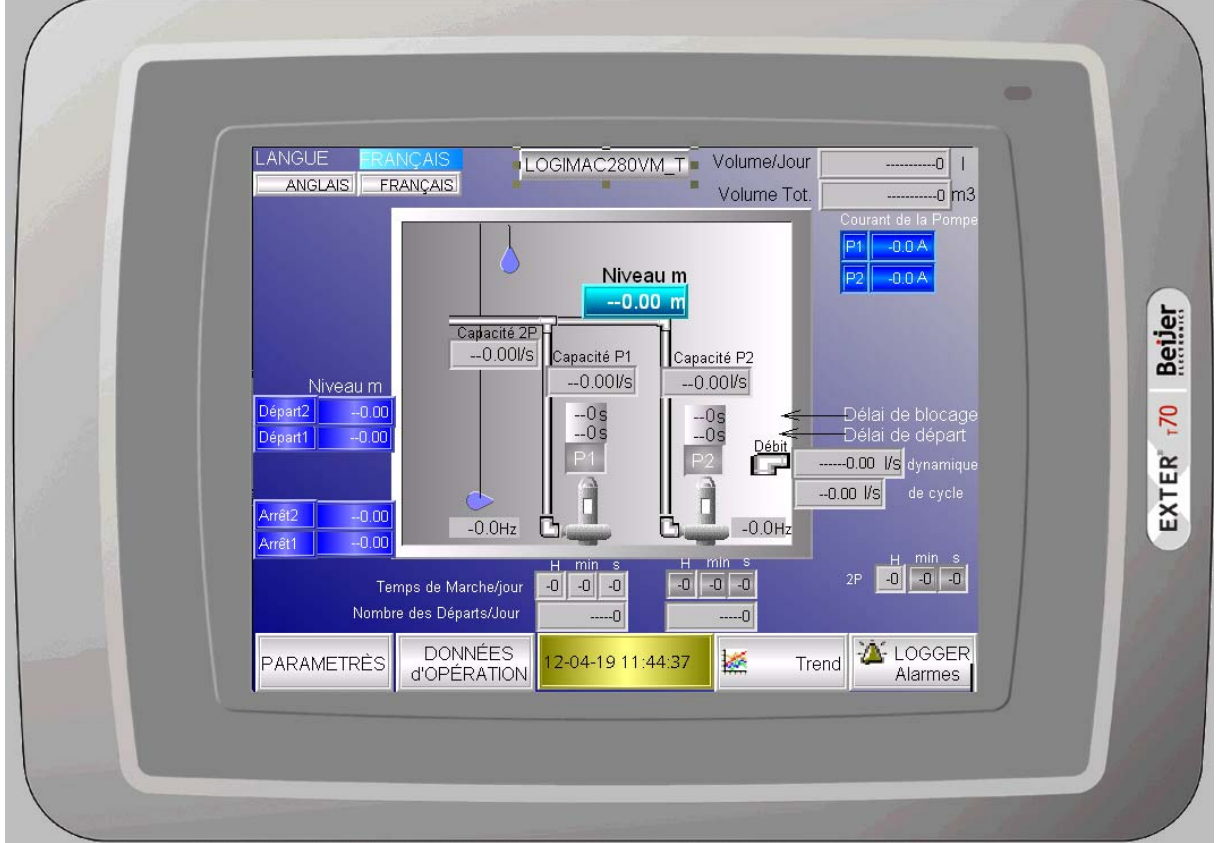

#### Fig. 1 Interface d'opérateur LOGIMAC 280VM\_T-OP

L'interface d'opérateur a été entièrement programmée pour cette application (voir la description de la programmation dans un paragraphe 5 de ce manuel).Pour les détails sur l'interface SVP se référer au anuel d'utilisateur fourni avec l'unité.

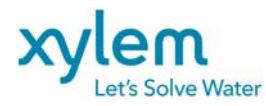

#### 3. CONNEXIONS DES ENTRÉES ET DES SORTIES DE L'AUTOMATE

LOGIMAC<sup>®</sup> 280VM\_T-PLC a 24 entrées discrètes, 16 sorties discrètes à relais, et sur l'expansion analogique 4 entrées et 2 sorties de 4-20 mA. Pour cette application les entrées et les sorties sont assignées aux signaux spécifiés dans les tables 1, 2,3 et 4 respectivement.

| ENTRÉE | DESCRIPTION                 | NOTES                                                                                                    |
|--------|-----------------------------|----------------------------------------------------------------------------------------------------|
|        |                             |                                                                                                    |
| 1      | ACQUITTEMENT/<br>RÉARMEMENT | le signal provenant du bouton poussoir RAPPEL<br>DES ALARMES                                                                         |
| 2      | P1 AUTO                     | Sélecteur de la pompe P1 en mode AUTO                                                                                                |
| 3      | P2 AUTO                     | Sélecteur de la pompe P2 en mode AUTO                                                                                                |
| 4      | No PARA                     | Pas d'opération parallèle de 2 pompes. Exemple le contact «Génératrice en marche» permet l'opération seulement d'une pompe à la fois |
| 5      | B1                          | le contact indiquant la surintensité de la pompe P1<br>(contact auxiliaire du disjoncteur)                                           |
| 6      | R6 (fuite P1)               | le contact provenant du relais auxiliaire du détecteur<br>Mini CAS II indiquant la fuite d'eau dans la pompe<br>P1                   |
| 7      | R5 (haute temp. P1)         | le contact provenant du relais auxiliaire du détecteur<br>Mini CAS II indiquant la haute température dans la<br>pompe P1             |
| 8      | B2                          | le contact indiquant la surintensité de la pompe P2<br>(contact auxiliaire du disjoncteur)                                           |
| 9      | R8 (fuite P2)               | le contact provenant du relais auxiliaire du détecteur<br>Mini CAS II indiquant la fuite d'eau dans la pompe<br>P2                   |
| 10     | R7 (haute temp.P2)          | le contact provenant du relais auxiliaire du détecteur<br>Mini CAS II indiquant la haute température dans la<br>pompe P2             |
| 11     | FLH ou ISRH                 | le contact du relais auxiliaire indiquant le HAUT<br>NIVEAU atteint (suit le contact NO de la flotte FLH)                            |
| 12     | Débordement (optionnel)     | le contact du relais auxiliaire indiquant le<br>DÉBORDEMENT                                                                          |
| 13     | FLL ou (ISRL)               | le contact du relais auxiliaire indiquant le BAS<br>NIVEAU atteint (suit le contact NF de la flotte FLL)                             |
| 14     | PFD                         | La détection de perte de la tension ou d'une phase                                                                                   |
| 15     | M1 (contacteur fermé)       | le contact auxiliaire du contacteur M1 indiquant le statut du contacteur                                                             |
| 16     | M2 (contacteur fermé)       | le contact auxiliaire du contacteur M2 indiquant le statut du contacteur                                                             |
| 17-24  | LIBRE                       |                                                                                                    |

TABLE 1.: ASSIGNATION DES ENTRÉES DISCRÈTES

Pour les détails de connexion voir le dessin du projet

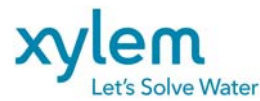

#### TABLE 2.: ASSIGNATION DES SORTIES DISCRÈTES

| SORTIE  | DÉSCRIPTION                 | NOTES                                                                                       |  |  |  |
|---------|-----------------------------|---------------------------------------------------------------------------------------------|--|--|--|
| adresse |                             |                                                                                             |  |  |  |
| 1       | LIBRE                       |                                                                                             |  |  |  |
| 2       | signal de fermeture M1      | commande de fermeture pour le contacteur M1<br>(relais interposant R1)                      |  |  |  |
| 3       | signal de fermeture M2      | commande de fermeture pour le contacteur M2<br>(relais interposant R2)                      |  |  |  |
| 4       | alarme COMMUNE              | signal d'alarme commune pour la transmission à distance (contact du relais interposant R14) |  |  |  |
| 5       | alarme de HAUT NIVEAU       | signal d'alarme de HAUT NIVEAU d'eau<br>(circuit 120V ca!)                                  |  |  |  |
| 6       | alarme de BAS NIVEAU        | signal d'alarme de BAS NIVEAU d'eau pour<br>(circuit 120V ca!)                              |  |  |  |
| 7       | alarme de SURCHARGE de P1   | Signal d'alarme SURCHARGE P1                                                                |  |  |  |
| 8       | alarme de SURCHARGE de P2   | Signal d'alarme SURCHARGE P2                                                                |  |  |  |
| 9       | alarme de FUITE d'eau de P1 | Signal d'alarme FUITE P1                                                                    |  |  |  |
| 10      | alarme de FUITE d'eau de P2 | Signal d'alarme FUITE P2                                                                    |  |  |  |
| 11      | alarme de HAUT TEMP. de P1  | Signal d'alarme de HAUTE TEMPÉRATURE P1                                                     |  |  |  |
| 12      | alarme de HAUT TEMP. de P2  | Signal d'alarme de HAUTE TEMPÉRATURE P2                                                     |  |  |  |
| 13      | défaut de fermeture du      | cette alarme sera activée aussi si le contacteur M1                                         |  |  |  |
|         | contacteur M1               | ne ferme pas durant la période de 10- s suivant la commande de fermeture - R1               |  |  |  |
| 14      | défaut de fermeture du      | cette alarme sera activée aussi si le contacteur M2                                         |  |  |  |
|         | contacteur M2               | ne ferme pas durant la période de 10 s suivant la                                           |  |  |  |
|         |                             | commande de fermeture - R2)                                                                 |  |  |  |
| 16      | Alarme active               | Alarme active pour modem *                                                                  |  |  |  |

\* En cas de nouveau alarme, la sortie est activé pour la durée ajusté. Ajustement sur interface operateur, Écran Paramètres; 5 minutes par défaut) Pour les détails de connexion voir le dessin du projet

TABLE 3 ASSIGNATION des ENTRÉES ANALOGIQUES

| ENTRÉE | DESCRIPTION          | Notes                                                      |
|--------|----------------------|------------------------------------------------------------|
| 1      | signal de NIVEAU     | signal de niveau de la sortie 4-20 mA du détecteur de      |
|        | d'eau                | niveau. Utilisez l'interface d'opérateur pour paramétrage  |
| 2      | signal de courant P1 | signal de transducteur du courant P1. Utilisez l'interface |
|        | (optionnel)          | d'opérateur pour paramétrage                               |
| 3      | signal de courant P2 | signal de transducteur du courant P2. Utilisez l'interface |
|        | (optionnel)          | d'opérateur pour paramétrage                               |
| 4      | Débitmètre           | Signal de débit (4-20mA) de débitmètre (lecture seulement) |

Pour les détails de connexion voir le dessin du projet TABLE 3 ASSIGNATION des SORTIES ANALOGIQUES

| SORTIE | DESCRIPTION   | Notes                                                                                                    |
|--------|---------------|----------------------------------------------------------------------------------------------------|
| 1      | P1 VFD signal | Signal 4-20 mA pour la commande de vitesse du variateur<br>de vitesse (VFD) de la pompe P1 selon le changement de<br>niveau |
| 2      | P2 VFD signal | Signal 4-20 mA pour la commande de vitesse du variateur<br>de vitesse (VFD) de la pompe P2 selon le changement de<br>niveau |

Pour les détails de connexion voir le dessin du projet

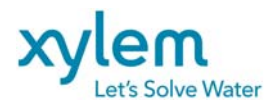

#### 4. DESCRIPTION DU PROGRAMME DE L'AUTOMATE

#### 4.1 ÉCRITURE DES PARAMÈTRES INITIAUX

Pendant le premier passage (first scan) du programme ou lors du démarrage à froid les paramètres initiaux du système sont écrits automatiquement aux registres de la mémoire correspondant. La TABLE 4 présente la liste des paramètres et leurs valeurs initiales (par défaut).

Un opérateur peut lire ou changer (écrire) ces paramètres en se servant de l'interface d'opérateur (voir paragraphe 5.2 pour les détails).

#### TABLE 4: PARAMÈTRES DE LECTURE-ÉCRITURE DU SYSTÈME

| TOUCHE DE  | REGISTR  | PARAMÈTRE                        | VALEUR   | NOTES                          |
|------------|----------|----------------------------------|----------|--------------------------------|
| FONCTION   | E        |                                  | INITIALE |                                |
|            | DE PLC   |                                  |          |                                |
| Paramètres | 102      | Nouveau mot de passe             | 9        |                                |
| Paramètres | 24       | Nombre de pompes                 | 2        | 2-travail parallèle            |
|            |          | (en opération simultanée)        |          | 1- une pompe à la fois         |
|            | 526      | heure de nettoyage               | 24 H     | 24H-nettoyage no active        |
| Parametres | 2        | Delai de demarrage P1            | 10 s     |                                |
| Parametres | 5        | Delai de demarrage P2            | 10 s     |                                |
| Parametres | 8        | Delai de blocage P1              | 15 \$    |                                |
| Parametres | 11       | Delai de blocage P2              | 15 S     |                                |
| Parametres | 20       | Delai d alarme                   | 55       |                                |
| Parametres | 132      |                                  | 10 \$    |                                |
| Parametres | 590/592  | Debitmetre echelle               | 0-80l/s  |                                |
| Parametres | 70/72    | Niveau MIN/MAX échelle           | 0-3.20 m |                                |
| Paramètres | 74       | Niveau démarrage 1               | 1.00 m   |                                |
| Paramètres | 75       | Niveau démarrage 2               | 1.20 m   |                                |
| Paramètres | 76       | Niveau d'arrêt 1                 | 0.50 m   |                                |
| Paramètres | 77       | Niveau d'arrêt 2                 | 0.50 m   |                                |
| Paramètres | 107      | Alarme haut niveau               | 2.00 m   |                                |
|            | 106      | Alarme bas niveau                | 0 cm     |                                |
| Paramètres | 96       | Courant max. P1                  | 50 A     |                                |
| Paramètres | 98       | Courant max. P2                  | 50 A     |                                |
| Paramètres | 111      | Alarme haut courant P1           | 35 A     |                                |
|            | 601      | Délai                            | 30s      |                                |
| Paramètres | 112      | Alarme haut courant P2           | 35 A     |                                |
|            | 604      | Délai                            | 30s      |                                |
| Paramètres | 100      | Alarme bas courant P1            | 0 A      |                                |
|            | 607      | Délai                            | 30s      |                                |
| Paramètres | 101      | Alarme bas courant P2            | 0 A      |                                |
|            | 610      | Délai                            | 30s      |                                |
| Paramètres | -        | Choix de mode Alternation, P1/P2 | ON       | F3-EN F1-Hors                  |
|            |          | service pompe                    | 0.1      | F1-choice P1/P2service         |
| Paramètres | 94       | Niveau inférieur de M-zone       | 0.80m    | MODE L280CAP seulement         |
| Paramètres | 95       | Niveau supérieur de M-zone       | 0.90m    | MODE L280CAP seulement         |
| Paramètres | 1060     | Surface de M-zone                | 0 m^2    | Requis pour le calcul de débit |
|            |          |                                  |          | d'entrée                       |
| Paramètres | 113/2033 | 1P Cnom/Cref                     | 0 l/s    | Cnom-Requis pour le calcul de  |
|            |          |                                  |          | débit d'entrée                 |
| Paramètres | 115/2035 | 2p Cnom/Cref                     | 0 l/s    | Cnom Requis pour le calcul de  |
| Deremètree | 111      | Capacité historogia              | 0.1/2    |                                |
| Parametres | 114      |                                  | 01/5     |                                |
| Farametres | /1504    | Frequence.win/Depart/wax/D       | Hz/0.9   | LZOUVED Seulement              |

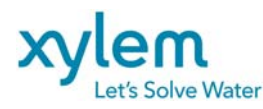

Page: 11 of 40 Date Février 2013 Remplace Avril 2012

#### 4.2 LECTURE ET PARAMETRAGE DES ENTRÉES ANALOGIQUES

Le paramétrage des entrées selon les paramètres par défaut (voir paragraphe précédant) est représenté sur le dessin 2 et 3. L'axe gauche représente la valeur dans le registre analogique %AI, tandis que l'axe du côté droit représente une échelle de niveau d'eau ou de courant de pompe.

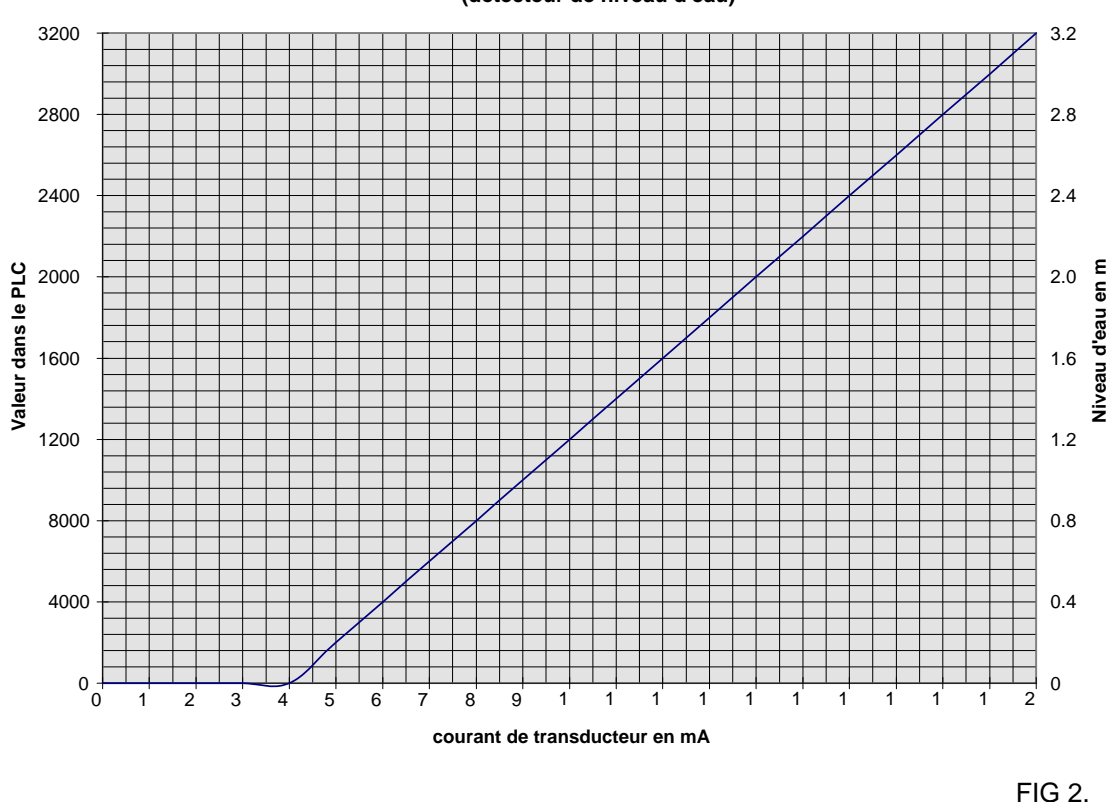

#### ENTRÉE ANALOGIQUE DU LOGIMAC 280-PLC (détecteur de niveau d'eau)

PARAMETRAGE DE L'ENTRÉE ANALOGIQUE (NIVEAU D'EAU

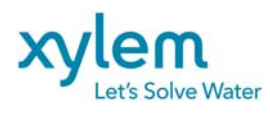

Page: 12 of 40 Date Février 2013 Remplace Avril 2012

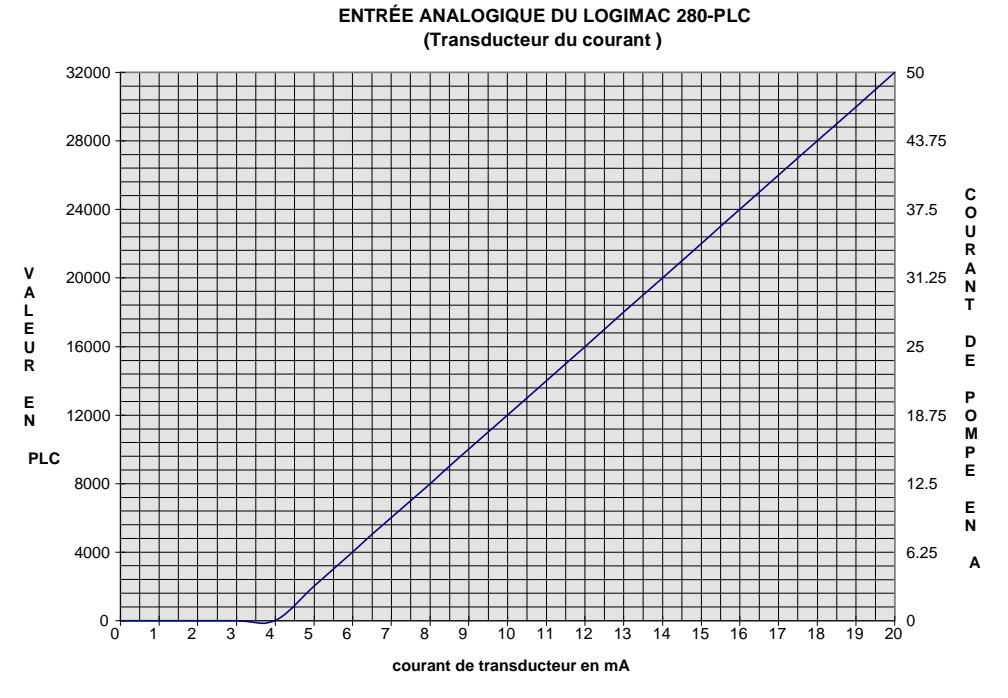

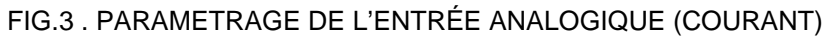

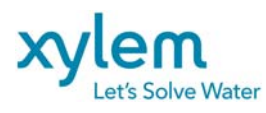

Page: 13 of 40 Date Février 2013 Remplace Avril 2012

#### Logimac 280VM: étalonnage des sorties analogiques

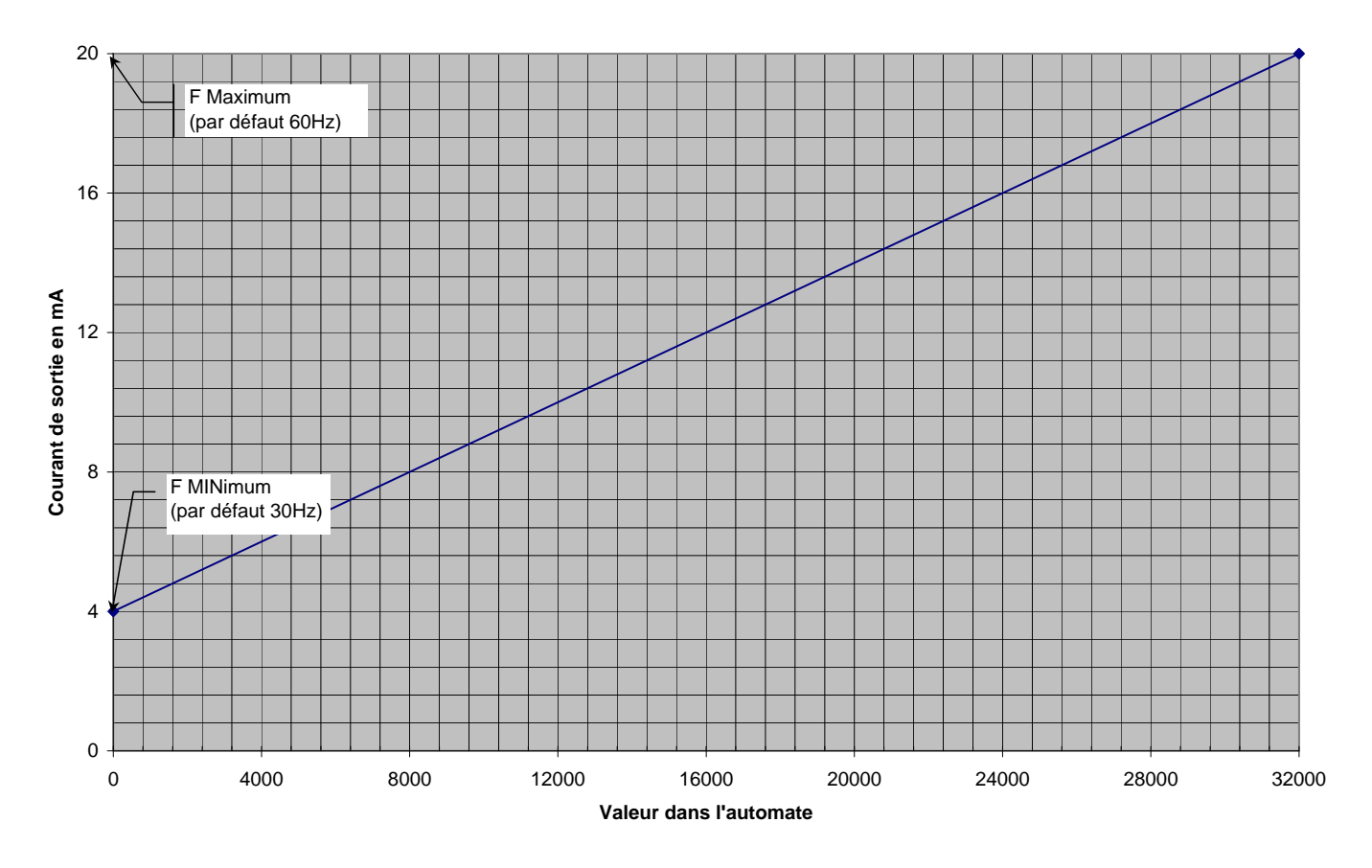

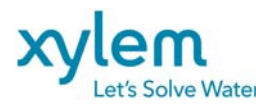

#### 4.3 CHOIX D'UNE POMPE À DÉMARRER

# Le système permet l'opération d'une ou de deux pompes en parallèle mais il prévient le démarrage simultané de deux pompes.

Dans un mode automatique le choix d'une pompe à démarrer se fait automatiquement selon les conditions spécifiées ci-dessous:

LA POMPE P1 est choisie à démarrer comme la pompe de service si :

- les conditions de démarrage sont atteintes (niveau d'eau est supérieur au niveau DÉMARRAGE 1 ou la flotte de haut niveau est activée) et
- la pompe P1 est opérationnelle (pas de défaut) et
- le mode d'alternance n'avait pas été choisi ou la pompe P2 est en défaut, ou
- le mode d'alternance avait été choisi et l'opération de la pompe P2 avait été mémorisée ou l'opération de la pompe P1 n'avait pas été mémorisée

LA POMPE P2 est choisie à démarrer comme la pompe de service si:

- les conditions de démarrage sont atteintes (niveau d'eau est supérieur au niveau DÉMARRAGE 1 ou la flotte de haut niveau est activée) et
- la pompe P2 est opérationnelle (pas des défaut), et la pompe P1 est en défaut, ou
- le mode d'alternance avait été choisi et l'opération de la pompe P1 avait été mémorisée,

LA POMPE P1 est choisie à démarrer comme la pompe d'appoint si :

- les conditions de travail parallèle sont atteintes (niveau d'eau est supérieur au niveau DÉMARRAGE 2 ou la flotte de haut niveau est activée et le travail parallèle est choisi)
   et
- la pompe P1 est opérationnelle (pas de défauts) et
- contacteur M2 est fermé

LA POMPE P2 est choisie à démarrer comme la pompe d'appoint si :

- les conditions de travail parallèle sont atteintes (niveau d'eau est supérieur au niveau DÉMARRAGE 2 ou la flotte de haut niveau est activée et le travail parallèle est choisi) et
- la pompe P2 est opérationnelle (pas de défauts) et
- contacteur M1 est fermé

Pour démarrer une pompe les conditions de démarrage ou de travail parallèle doivent se maintenir durant au moins **10 secondes** (*DÉLAI DE DÉMARRAGE* - cette valeur par défaut peut être changée par opérateur à l'aide d'interface d'opérateur ).

Si une pompe arrête (peu importe la raison) le DÉLAI DE BLOCAGE sera activé. Ni pompe P1 ni P2 peut démarrer durant cette période (deux pompes sont interdites à démarrer jusqu'à expiration de ce délai). Si les deux pompes sont en opération et une des deux s'arrête, ce délai n'influencera pas l'opération de la deuxième. Les valeurs par défaut de DÉLAIS DE BLOCAGE sont de

15 secondes, et elles peuvent être ajustées par opérateur à l'aide d'interface d'opérateur (voir CHANGEMENT DE DÉLAIS dans le chapitre 5.2)

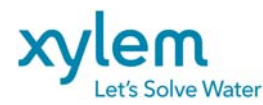

#### 4.4 OPÉRATION DES CONTACTEURS

<u>En mode automatique</u> le contacteur M1 (ou le contacteur M2) fermera suivant la commande de fermeture de l'automate transmise par un relais interposant R1 (ou R2) après un *DÉLAI DE DÉMARRAGE* tel que spécifié dans le paragraphe précédant.

**NOTE:** *Défaut de fermeture*: Si l'automate ne reçoit pas la confirmation de fermeture du contacteur (les contacts M1 ou M2 à l'entrée du PLC) durant la période de 10 secondes suivant la commande de fermeture (la fermeture du contact du relais R1 ou R2), la commande de fermeture sera enlevée et une alarme sera indiquée.

**En mode automatique**, si les conditions d'arrêt pour une ou deux pompes sont atteintes (niveau d'ARRÊT P1 ou P2, le contacteur de la pompe en opération ouvrira. Si les deux pompes sont en opération, le contacteur M1 ouvrira premier (sur ARRÊT P1) et le contacteur M2 suivra (sur ARRÊT P2).

Chaque contacteur peut être ouvert ou fermé manuellement à l'aide d'un sélecteur de mode **MAN-HORS**-AUTO .

Les contacteurs ouvrent automatiquement dans les conditions de défaut, indépendamment de la position du sélecteur de mode.

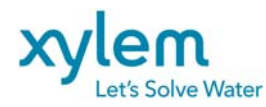

Page: 16 of 40 Date Février 2013 Remplace Avril 2012

#### 4.5 ALARMES : Mémorisation, indication, acquittement, réarmement

Les alarmes suivantes peuvent être enregistrées dans le mémoire d'interface d'opérateur : <u>Pour chaque pompe P1, P2</u> :

- surcharge
- défaut de fermeture du contacteur
- fuite d'eau
- haute température
- bas courant
- haut courant
- pompe n'est pas en mode AUTOmatique
- Pour le niveau de puits :
  - haut niveau
  - bas niveau
  - débordement

Pour le réseau d'alimentation :

- Panne du réseau

À l'activation d'une alarme une cloche rouge 4 apparait sur la page principal de l'interface d'opérateur

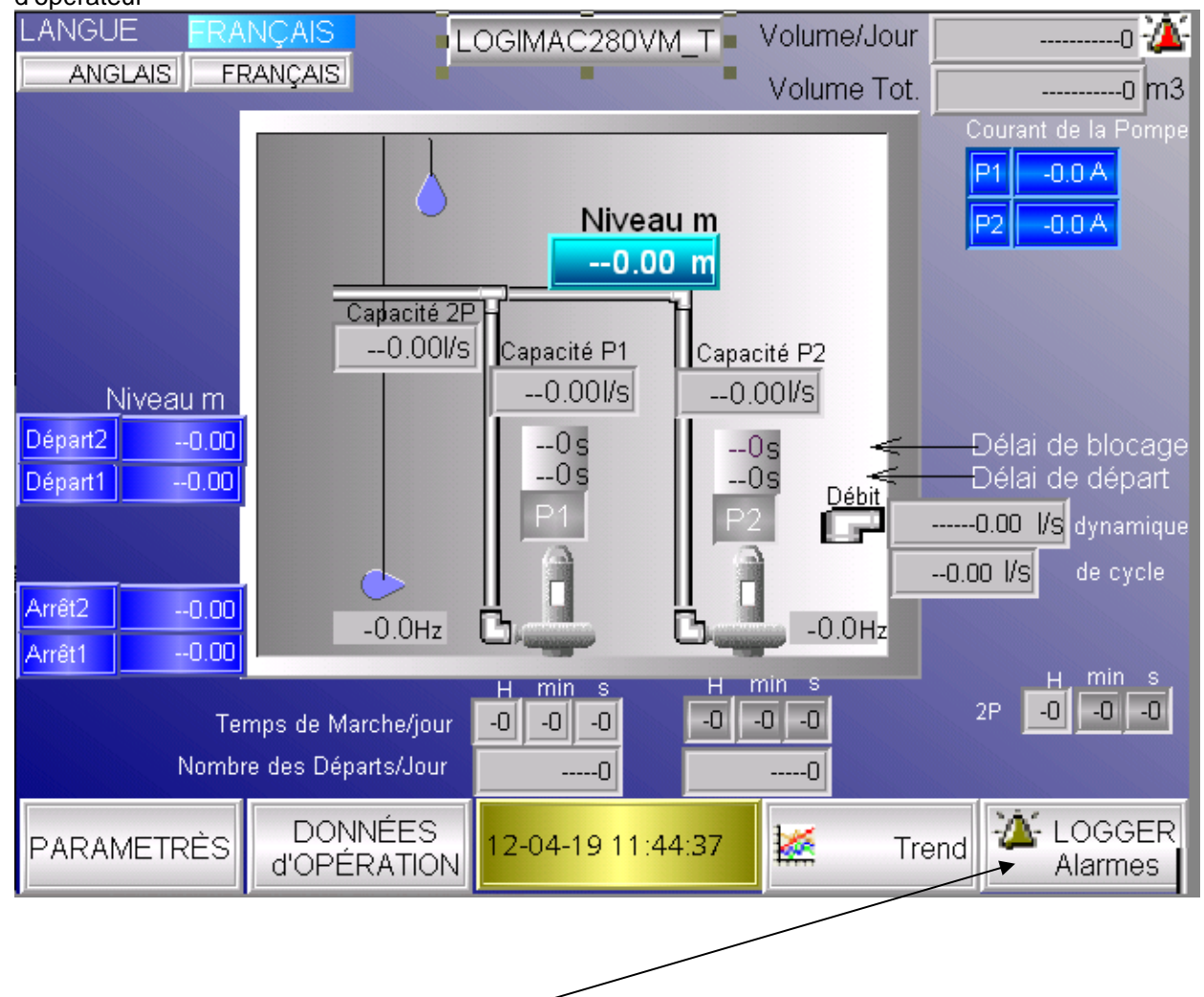

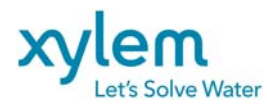

Toucher la touche "LOGGER Alarmes" pour passer à la page des alarmes

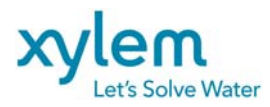

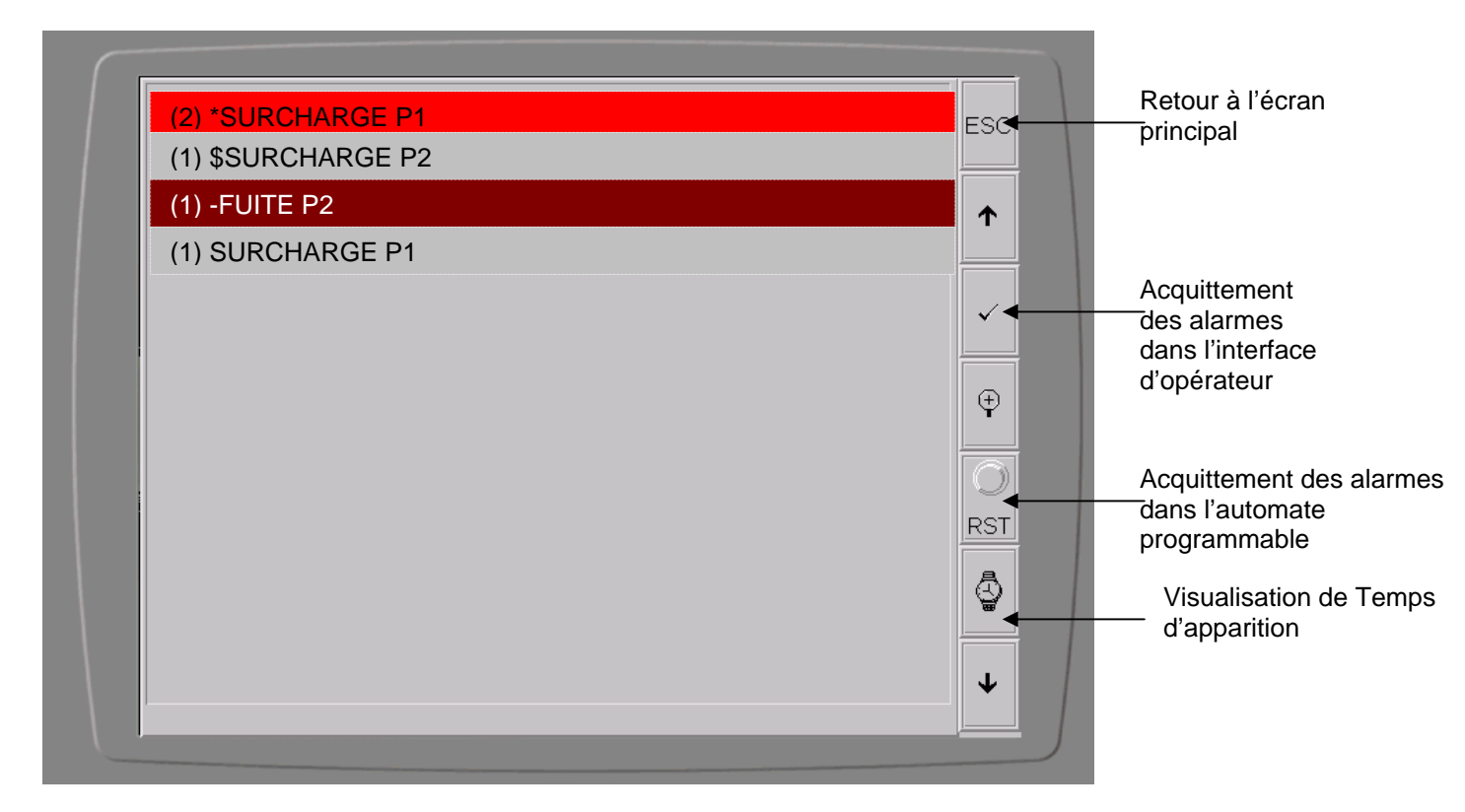

Page des alarmes

- (1) la nombre d'apparition de l'alarme avant acquittement
- \* alarme active, ne pas acquittée
- \$ -alarme ne pas active, ne pas acquittée
- - alarme active mais acquittée
- vide alarme ne pas active, acquittée

Pour acquitter un alarme sur interface d'opérateur toucher-le en premier puis toucher le touche acquittement

Pour réarmer les alarmes dans l'automate programmable, après avoir corrigé le défaut, poussez la touche **RST** (rappel d'alarme) une fois pour acquittement et **deux fois** pour **réarmement**. Le même effet a le bouton poussoir **Réarmement** connecté à l'entrée 1 de l'automate programmable

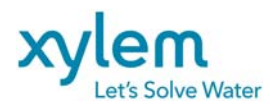

Page: 19 of 40 Date Février 2013 Remplace Avril 2012

Pour voir le temps d'apparition et acquittement des alarmes toucher la touche Écran changera à :

| (2) S 09-12-01 9:54:14 SURCHARGE P1  | ESC          |
|--------------------------------------|--------------|
| (1) S 09-12-01 8:43:58 SURCHARGE P2  |              |
| (1) S 09-11-25 16:01:52 FUITE P2     | 1            |
| (1) S 09-11-25 15:00:50 SURCHARGE P1 |              |
|                                      | $\checkmark$ |
|                                      |              |
|                                      | Ŧ            |
|                                      |              |
|                                      | RST          |
|                                      |              |
|                                      |              |
|                                      |              |
|                                      | 4            |
|                                      |              |

En touchant consécutivement la touche avec montre el le différant temps apparaitra accompagnée d'une lettre en avant

- S pour le temps d'apparition de l'alarme
- E pour le temps de la disparition de l'alarme
- A- le temps d'acquittement de l'alarme

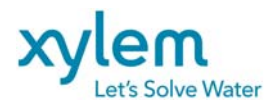

#### 4.5.1 ALARME: SURCHARGE DE LA POMPE P1/P2

La détection de défaut de SURCHARGE (ou surintensité) se fait par l'ouverture du disjoncteur respectif de la pompe. Les contacts auxiliaires du statut des disjoncteurs sont connectés aux entrées de l'automate programmable (PLC).

Si un des contacts est fermé, l'alarme de SURCHARGE sera enregistrée, la commande de fermeture du contacteur correspondant sera enlevée et une alarme sera enregistrée dans les mémoires du PLC et l'interface d'opérateur.

Cette alarme reste maintenue, même si les conditions de défaut disparaissent.

Le contacteur de la pompe en défaut ouvre automatiquement et ne peut pas être fermé sans intervention d'opérateur.

Réarmez le circuit après avoir corrigé le défaut: poussez le bouton poussoir RÉARMEMENT ou touchez la touche RST (page des alarmes) **une fois** pour **acquittement** et **deux fois** pour **réarmement**.

#### 4.5.2 ALARME: DÉFAUT DE FERMETURE DU CONTACTEUR M1/M2

Si l'automate ne reçoit pas la confirmation de fermeture du contacteur (les contacts M1 ou M2 à l'entrée du PLC) durant la période de 10 secondes suivant la commande de fermeture (la fermeture du contact du relais R1 ou R2), la commande de fermeture sera enlevée et une alarme sera enregistrée dans les mémoires du PLC et l'interface d'opérateur.

Cette alarme reste maintenue, même si les conditions de défaut disparaissent Réarmez le circuit après avoir corrigé le défaut: poussez le bouton poussoir RÉARMEMENT ou touchez la touche RST (page des alarmes) **une fois** pour **acquittement** et **deux fois** pour **réarmement**.

#### 4.5.3. ALARME: FUITE D'EAU DANS LA POMPE P1 / P2

La détection de défaut est faite par les détecteurs Mini CAS II de Flygt. Les relais interposant aux unités (R6, R8) opèrent si un défaut de fuite d'eau survient dans la pompe correspondante. Les contacts de ces relais sont connectés aux entrées du PLC.

Si un des contacts est fermé, **FUITE P1/ FUITE P2** sera enregistré dans les mémoires du PLC et l'interface d'opérateur. La commande de fermeture du contacteur correspondant sera enlevée.

Cette alarme reste maintenue, même si les conditions de défaut disparaissent.

Le contacteur de la pompe en défaut ouvre automatiquement et ne peut pas être fermé sans intervention d'opérateur.

Réarmez le circuit après avoir corrigé le défaut: poussez le bouton poussoir RÉARMEMENT ou touchez la touche RST (page des alarmes) **une fois** pour **acquittement** et **deux fois** pour **réarmement**.

#### 4.5.4. ALARME: HAUTE TEMPÉRATURE DE LA POMPE P1 / P2

La détection de défaut est faite par les détecteurs Mini CAS II de Flygt. Les relais interposant aux unités (R5, R7) opèrent si un défaut de haute température survient dans la pompe correspondante. Les contacts de ces relais sont connectés aux entrées du PLC.

Si un des contacts est fermé, une alarme **HAUTE TEMPÉRATURE P1/ HAUTE TEMPÉRATURE P2** sera enregistrée dans les mémoires du PLC et l'interface d'opérateur. Le contacteur de la pompe en défaut ouvre automatiquement et ne peut pas être fermé sans intervention d'opérateur.

Cette alarme reste maintenue, même si les conditions de défaut disparaissent.

Le contacteur de la pompe en défaut ouvre automatiquement et ne peut pas être fermé sans intervention d'opérateur. Réarmer le MiniCAS II en première (bouton poussoir REARMEMENT MINI

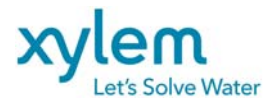

CAS), puis réarmez le circuit d'alarme après avoir corrigé le défaut: poussez le bouton poussoir RÉARMEMENT ou touchez la touche RST (page des alarmes) **une fois** pour **acquittement** et **deux fois** pour **réarmement**.

#### 4.5.5 ALARME: HAUT NIVEAU D'EAU

La détection de défaut est faite par l'interrupteur de niveau FLH. Le contact NO du relais interposant RH est connecté à l'entrée du PLC.

Si ce contact est fermé, l'alarme de HAUT NIVEAU sera enregistrée, dans les mémoires du PLC et l'interface d'opérateur. Toutes les pompes permises travailler en parallèle seront mise en marche Cette alarme reste enregistrée même si les conditions de défaut disparaissent.

Réarmez le circuit après avoir corrigé le défaut: poussez le bouton poussoir RÉARMEMENT ou touchez la touche RST (page des alarmes) **une fois** pour **acquittement** et **deux fois** pour **réarmement**.

#### 4.5.6 ALARME: BAS NIVEAU D'EAU

La détection de défaut est faite par interrupteur du niveau FLL. Le contact NC du relais interposant RL est connecté à l'entrée du PLC.

Si ce contact est fermé, l'alarme de BAS NIVEAU sera enregistrée dans les mémoires du PLC et l'interface d'opérateur. Les contacteurs des pompes ouvrent automatiquement mais ils peuvent être fermés si les conditions de défaut disparaissent.

Cette alarme reste enregistrée même si les conditions de défaut disparaissent.

Réarmez le circuit après avoir corrigé le défaut: poussez le bouton poussoir RÉARMEMENT ou touchez la touche RST (page des alarmes) **une fois** pour **acquittement** et **deux fois** pour **réarmement**.

#### 4.5.7 ALARME: PERTE DU RÉSEAU

La détection de défaut est faite par un détecteur de défaut de phase (PFD) qui est connecté aux trois phases du réseau de puissance. Si le réseau est présent le contact normalement fermé (NF) de PFD connecté à l'entrée du PLC ouvre. Ce contact fermera sur le défaut de phase ou la tension du réseau trop basse.

Si ce contact est fermé, l'alarme de PERTE DU RÉSEAU sera enregistrée dans les mémoires du PLC et l'interface d'opérateur. Les contacteurs des pompes ouvrent automatiquement et mais ils peuvent être fermés si les conditions de défaut disparaissent (au retour du réseau).

Cette alarme reste enregistrée même si les conditions de défaut disparaissent. Réarmez le circuit après avoir corrigé le défaut: poussez le bouton poussoir RÉARMEMENT ou touchez la touche RST (page des alarmes) **une fois** pour **acquittement** et **deux fois** pour **réarmement**.

#### 4.5.8. ALARME : BAS COURANT DE LA POMPE P1/P2

Si le signal du courant de pompe est branché à une des entrées analogiques AI2, AI3 de l'automate, cette alarme peut être disponible. Les valeurs limites pour ces alarmes peuvent être fournis par un opérateur utilisant l'interface d'opérateur (voir paragraphe 5.2 pour les détails). Les valeurs par défaut sont 0 A pour les deux pompes. Un opérateur peut changer ces valeurs pour LES PLUS BAS COURANTS établis durant l'essai d'opération des pompes.

Si la valeur du courant est inférieure à la valeur établie comme LE PLUS BAS COURANT pour la pompe correspondante, l'alarme de BAS COURANT sera enregistrée dans la mémoire du PLC et l'interface d'opérateur. Le délai de 30 secondes (par défaut) est aloué pour prevenir l'apparition de l'alarme durant les périodes transitoires.

Cette alarme reste maintenue, même si les conditions de défaut disparaissent.

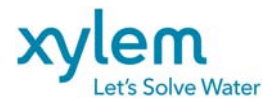

Le contacteur de la pompe en défaut ouvre automatiquement et ne peut pas être fermé sans intervention d'opérateur.

Réarmez le circuit après avoir corrigé le défaut: poussez le bouton poussoir RÉARMEMENT ou touchez la touche RST (page des alarmes) **une fois** pour **acquittement** et **deux fois** pour **réarmement**.

#### 4.5.9. ALARME : HAUT COURANT DE LA POMPE P1/P2

Si le signal du courant de pompe est branché à une des entrées analogiques AI2, AI3 de l'automate cette alarme peut être disponible. Les valeurs limites pour ces alarmes peuvent être fournis par un opérateur utilisant l'interface d'opérateur (voir paragraphe 5.2 pour les détails). Les valeurs par défaut sont 35A pour les deux pompes. Un opérateur peut changé ces valeurs pour LES PLUS HAUT COURANTS établis durant l'essai d'opération des pompes.

Si la valeur du courant est supérieure de la valeur établie comme LE PLUS HAUT COURANT pour la pompe correspondant, alarme de HAUT COURANT sera enregistré dans la mémoire du PLC et l'interface d'opérateur. Le délai de 30 secondes (par défaut) est alloué pour prévenir l'apparition de l'alarme durant les périodes transitoires.

Cette alarme reste maintenue, même si les conditions de défaut disparaissent.

Le contacteur de la pompe en défaut ouvre automatiquement et ne peut pas être fermé sans intervention d'opérateur.

Réarmez le circuit après avoir corrigé le défaut: poussez le bouton poussoir RÉARMEMENT ou touchez la touche RST (page des alarmes) **une fois** pour **acquittement** et **deux fois** pour **réarmement**.

#### 4.5.10. ALARME COMMUNE:

Toutes les alarmes décrites ci-dessus font opérer la sortie du PLC utilisé comme l'alarme commune (sortie Q4) avec le relais interposant **R14** connecté. Les contacts de ce relais sont disponibles pour indication à distance. Une nouvelle alarme réactive l'ALARME COMMUNE.

#### 4.5.11. Sortie d'ALARME : DÉFAUT DE L'AUTOMATE

Si l'automate programmable fonction correctement la sortie Q1 est activée. En cas de défaut externe (manque d'alimentation du PLC) ou interne (CPU), la sortie est désactivée. Le contact normalement fermé (NF) de relais interposant R15 peut être utilisé pour la transmission de l'alarme.

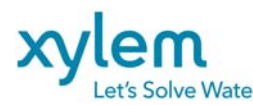

#### 4.6 NETTOYAGE DES TUYAUX (une fois par jour)

La séquence spéciale a été programmée pour nettoyer une fois par jour le système des tuyaux. Cette séquence peut être utilisée par le système conçu pour opération d'une pompe seulement dans le temps (paramétrage pompes en PARA=1) ainsi que par le système où deux pompes sont permises travailler en parallèle (paramétrage pompes en PARA=2)

L'heure de nettoyage peut être ajustée par opérateur utilisant l'interface d'opérateur (voir premier écran sous la touche de fonction F2 **écrire**). La valeur par défaut est 24h, ce qui fait cette fonction désactivée.

Opérateur doit entrer une valeur de l'heure entre 0 - 23h. Si l'heure actuelle (selon horloge interne du Logimac 280-PLC) est égale à celle ajustée, le niveau DÉMARRAGE 1 sera ignoré. Toutes les deux pompes démarreront au niveau DÉMARRAGE 2. Délai de démarrage sera appliqué comme d'habitude. Deux pompes arrêteront au niveau d'ARRÊT. Une fois le cycle terminé Logimac 280 reviendra à la séquence normale de démarrage des pompes.

#### 4.7 CALCUL DES CAPACITÉS DES POMPES

Logimac 280VM est programmé pour calculer des capacités des pompes basées sur la mesure de niveau en utilisant la méthode de Jacuzzi Jauger. La méthode demande à définir LA ZONE DE MESURES (M-ZONE), un volume déterminé par deux niveaux dans le puits : **INFERIEUR et SUPERIEUR**.

La ZONE DE MESURES doit être choisie entre les niveaux de dernier ARRÊT et le premier DÉPART (le plus proche de DÉPART 1 est recommandé).

Pour compléter la définition de la ZONE DE MESURES l'AIRE de la section (S) doit être définie avec la meilleure précision que possible (si l'espace entre les deux niveaux est conique calculer la valeur moyenne). Les valeurs par défaut sont présentées dans une table (chapitre suivant). Ces trois paramètres doivent être entrés par opérateur en se servant l'interface d'opérateur. Voir le croquis ci-dessous pour les détails.

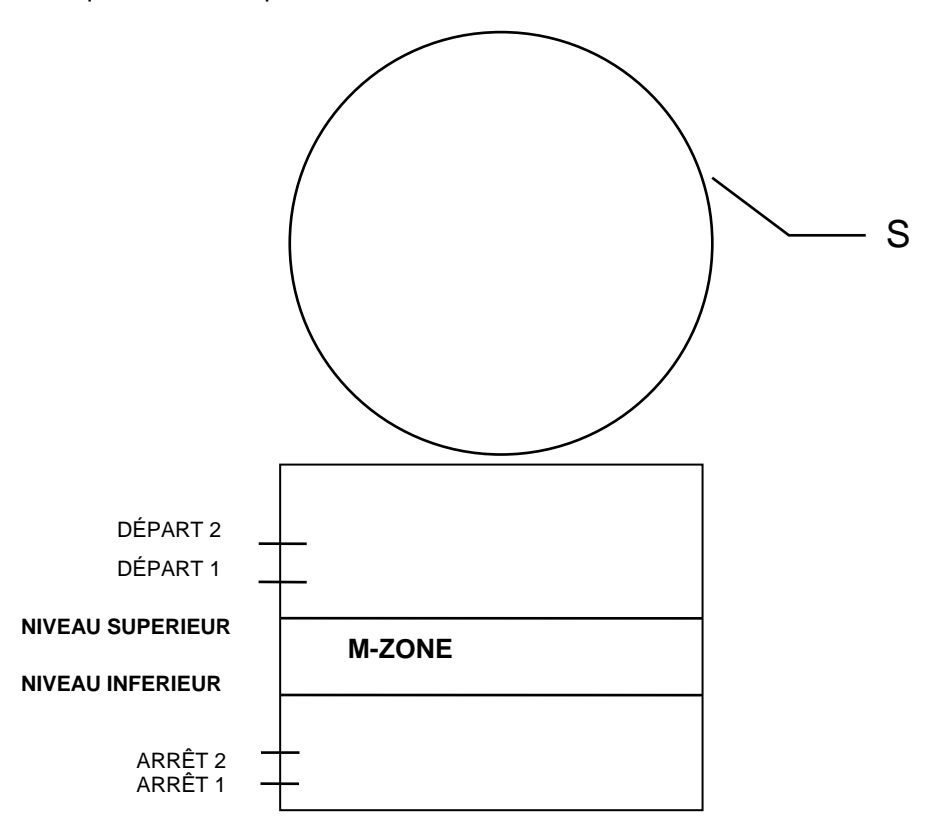

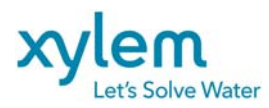

Calcul des capacités des pompes est basé sur le DÉBIT D'ENTRÉE moyenne D'UN CYCLE de pompage et sur le temps du pompage du volume total de la ZONE de MESURE.

Le DÉBIT D'ENTRÉE moyenne est mesuré et calculé pour chaque cycle durant que le niveau s'élève de niveau INFÉRIEUR à SUPERIEUR de la ZONE de MESURE.

Durant chaque cycle une des capacités suivantes peut être calculées:

- capacité P1 (si la pompe P1 a pompé tout le volume de la zone de mesure)
- capacité P2 (si la pompe P2 a pompé tout le volume de la zone de mesure)
- capacité 2P (si deux pompes ont pompé tout le volume de la zone de mesure)

Comme supplément, à chaque seconde le DÉBIT DYNAMIQUE est calculé et affiché sur l'écran de l'interface d'opérateur. Cette valeur peut être considérée comme la valeur momentanée du débit.

Les résultats de calcul de DÉBIT d'ENTRÉE et des capacités des pompes peuvent être lus sur l'interface opérateur sous la touche de fonction **F1** (voir le chapitre suivant pour les détails) et aussi peuvent être imprimés sur une imprimante du système pour chaque cycle de pompage.

#### CALIBRATION DU SYSTÈME

Pour calibrer le système procéder comme suit :

- choisir la période de la journée avec le débit d'entrée stable et assez faible pour assurer le fonctionnement d'une pompe seule.
- choisir les niveaux INFERIEUR et SUPERIEUR de la ZONE de MESURES
- mesurer la surface de la section de la ZONE de mesures
- entrer les valeurs déterminant la ZONE de MESURE en utilisant interface d'opérateur :

Niveaux INFERIEUR & SUPERIEUR en centimètres (format xxx.x), AIRE en mètres carrés (format xx.xx)

- Pomper la station en mode manuelle jusqu'au niveau plus bas que la zone de mesures
- Entrer la valeurs de la CAPACITÉ NORMALE d'une pompe **1P Cnom** (si la capacité normale de la pompe n'est pas connue, entrer la valeurs diffèrent de celle que vous voyer sur l'afficher)
- Mettre les sélecteurs de mode de fonctionnement des pompes en position AUTO
- Attendre à la fin du cycle du pompage; la valeur de la capacité normale entrée précédemment sera complétée par la valeur réelle Cref calculé par le système (capacité de RÉFERENCE). Si Cnom et Cref diffèrent plus que 10% répéter la calibration en entrant la valeur Cref as Cnom.
- Pour calibrer le calcul de capacité de 2 pompes en marche simultané :
- Pomper la station en mode manuelle jusqu'au niveau plus bas que la zone de mesures
- Entrer la valeurs de la CAPACITÉ NORMALE d'une pompe 2**P Cnom** (si la capacité normale de la pompe n'est pas connue, entrer la valeurs diffèrent de celle que vous voyer sur l'afficher)
- Attendre jusqu'à départ de la première pompe et mettre la deuxième pompe en marche manuellement (sélecteur Man Hors Auto en position Man)
- Attendre la fin d'un cycle (arrêt de la première pompe) et retourner la deuxième pompes en mode automatique.
- Répéter la calibration si 2P **Cnom** et **Cref** diffèrent plus que 10%

Les valeurs 1P Cref et 2P Cref sont utilisées par le système pour déterminer des valeurs limites de calcul.

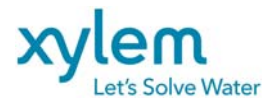

Il est recommander de refaire la calibration du système au moins une fois par an pour assurer le bon calcul du volume pompé.

#### 4.8 CALCUL DU VOLUME POMPÉ

**Pour le mode L280 active:** le volume pompé est calculé continuellement à la base de la capacité nominale de la pompe et du temps d'opération (au moins la capacité d'une pompe seul (1P Cnom) doit être entré pour démarrer le calcul du volume pompé). Volume pompé est totalisé durant la journée. Chaque jour à minuit le volume pompé journalier est ajouté au volume total et après cette opération le volume journalier est mis à zéro. Le volume pompé journalier et total peut être lus sur l'interface opérateur en tout temps

(sous la touche de fonction F1).

#### Pour le mode L280CAP active:

Le volume pompé est calculé en utilisant des valeurs des capacités des pompes récemment calculées et les temps d'opération des pompes durant chaque cycle de pompage. Ce calcul est fait à la fin d'un cycle (à l'arrêt de toutes les pompes). La valeur calculée est ajoutée à ce moment à la valeur du VOLUME POMPÉ JOURNALIER.

Chaque jour, à minuit, le volume pompé journalier est ajouté au VOLUME POMPÉ TOTAL. Ces deux valeurs peuvent être imprimées sur un imprimante série si le système est équipé avec.

Au même moment le volume pompé journalier est mis à zéro.

Volume pompé journalier et total peut être lu sur l'interface d'opérateur

Au démarrage du système, jusqu'au moment où toutes les valeurs des capacités des pompes soient calculées, les valeurs par défaut sont utilisées. Les valeurs par défaut sont égales à zéro (=0) donc le calcul du volume pompé est inopérant. Au moins la capacité d'une pompe seul (1P Cnom) doit être entré pour démarrer le calcul du volume pompé

**Pour le mode L280VFD active:** le volume pompé est calculé continuellement à la base de la capacité nominale de la pompe multipliée par le rapport de la vitesse actuelle de la pompe et sa vitesse nominale et du temps d'opération (au moins la capacité d'une pompe seul (1P Cnom) doit être entré pour démarrer le calcul du volume pompé). Volume pompé est totalisé durant la journée. Chaque jour à minuit le volume pompé journalier est ajouté au volume total et après cette opération le volume journalier est mis à zéro. Le volume pompé journalier et total peut être lus sur l'interface opérateur en tout temps

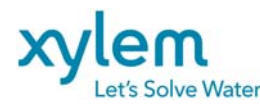

#### 4.9 OPÉRATION AVEC UN VARIATEUR DE VITESSE (VFD)

Pour le projets où les pompes sont équipées en variateur de vitesse (VFD) et si la commande de vitesse est requise suivant le changement de niveau la mode d'opération L280VFD doit être utilisé. Voir le graphique ci-dessous pour le détails d'opération et le paramétrage requis.

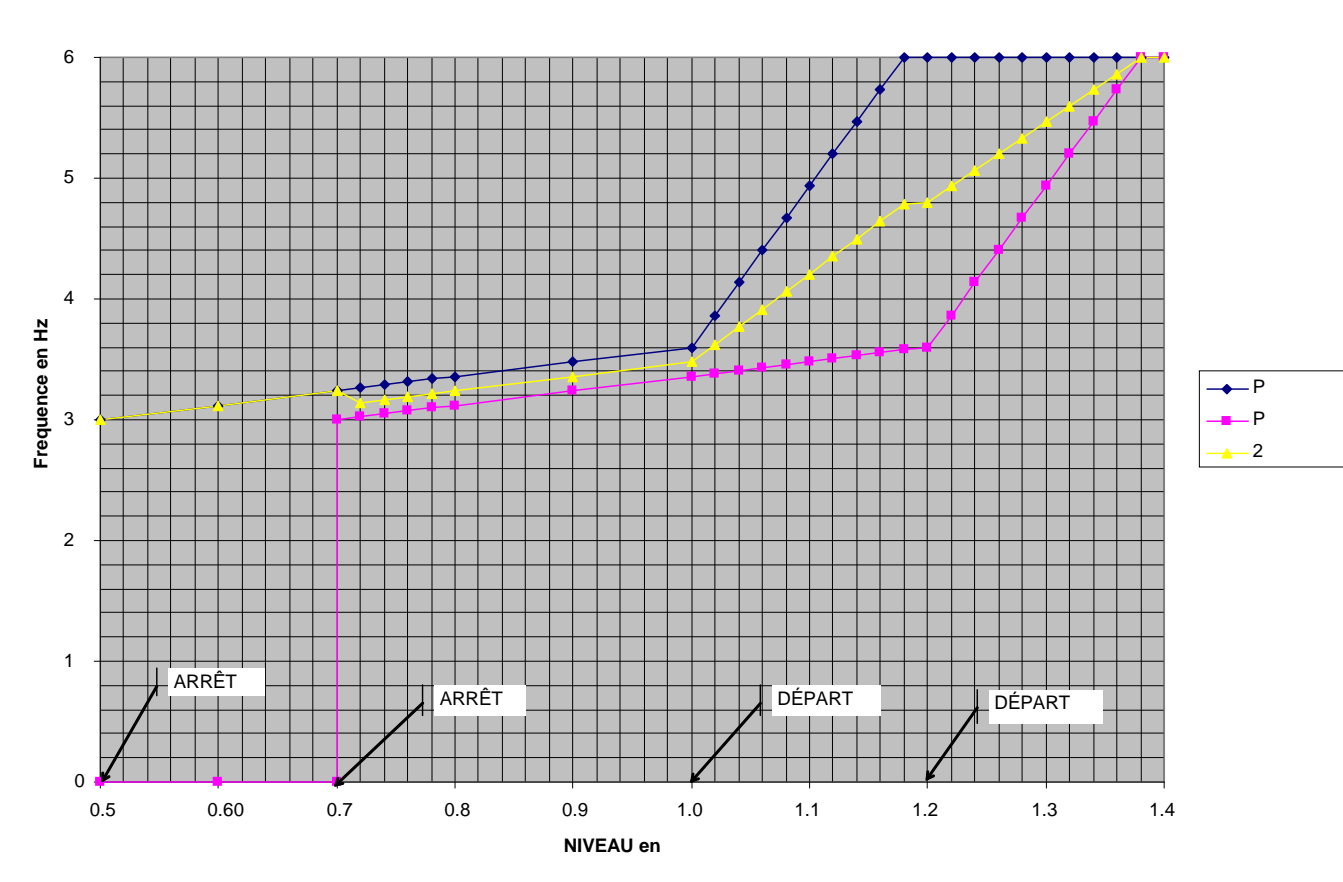

#### Fréquence de la pump (Niveau): Fmin=30Hz/Fdépart=36Hz/Fmax=60Hz/Dfactor=0.9

Paramètres requis :

- **F min** (fréquence minimum- correspondant à la vitesse minimum) doit être la même que la valeur ajustée dans le VFD (correspondant au signal de 4 mA)
- F départ (fréquence de départ de la pompe- correspondant à la vitesse de départ)
- **F max** (fréquence maximum- correspondant à la vitesse maximum) doit être la même que la valeur ajustée dans le VFD (correspondant au signal de 20 mA)
- Facteur D (Dfactor)(coefficient de Départ 2-Départ1) déterminant la rapidité d'atteint la vitesse maximum (échelle 0.1 à 1.0)

Tous les paramètres ci-dessus peuvent être ajusté par opérateur en utilisant l'interface d'opérateur. Note : La vitesse minimum ne doit pas être plus bas que celle correspondant à 30Hz.

#### **Opération** :

Si le niveau de départ est atteint la pompe de service démarrera avec la vitesse correspondant à la fréquence

#### Fdépart (36Hz).

Si le niveau diminue durant le pompage la vitesse de la pompe diminuera jusqu'à **Fmin** au niveau d'arrêt. La pompe arrête en ce point.

Si après le départ de la pompe de service le niveau monte, la vitesse de la pompe augmentera proportionnellement au niveau jusqu'à la vitesse maximal **Fmax** (60Hz)atteint au niveau égal :

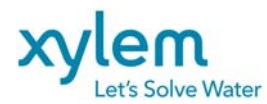

DÉPART 1+  $D^*(DÉPART2-DÉPART1) = 1.00+ 0.9^*(1.20-1.00) = 1.18m$ Une fois ce niveau atteint la pompe de service fonctionnera à la vitesse nominale.

Si le niveau continue à monter et atteint la valeur correspondant au DÉPART 2 la pompe d'appoint démarrera.

La vitesse de la pompe d'appoint suit le même pattern que la pompe de service, donc théoriquement elle démarrera avec la vitesse correspondant à la fréquence de départ **F départ** (36Hz). En réalité après le départ de la deuxième pompe le système recalculera des vitesses de deux pompes comme la moyenne de leurs vitesses individuelles dont les deux pompes fonctionneront à la même vitesse égale : (VITESSE service + VITESSE d'appoint)/ 2= (60+36)=48Hz

Si le niveau continue à monter la vitesse théorique de la pompe d'appoint augmentera proportionnellement au changement de niveau jusqu'à la vitesse maximale correspondant à la fréquence **Fmax** (60Hz)atteint au niveau égal :

DÉPART 2+D\*(DÉPART2-DÉPART1) = 1.20 + 0.9\*(1.20-1.00)=1.38m

En tout temps le système recalculera des vitesses de deux pompes comme la moyenne de leurs vitesses individuelles dont dans ce point les deux pompes fonctionneront à la même vitesse égale: (VITESSE service + VITESSE d'appoint)/ 2= (60+60)/2=60Hz

Si le niveau diminue les vitesses de deux pompes diminueront suivant le même pattern jusqu'au niveau ARRÊT 2

où la pompe d'appoint arrêtera. Après l'arrêt de la pompe d'appoint la vitesse de la pompe de service s'ajustera au pattern individuel et le suivra jusqu'au niveau ARRÊT1 (**Fmin**= 30Hz).

Voir exemple des trends de niveau, de débit d'entrée, de vitesses des pompes et de volume pompé du fonctionnement de deux pompes en mode L280VFD :

Débit d'entrée change de 5-46L/s; Capacité nominal de chaque pompe est de 35l/s

Paramètres du système sont ajustés comme suit :

DÉPART 1=1.00m, DÉPART2=1.20m, ARRÊT1=ARRÊT2=0.50m

Fmin=30Hz; Fdépart=36Hz; Fmax=60Hz; D=0.9

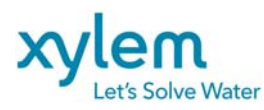

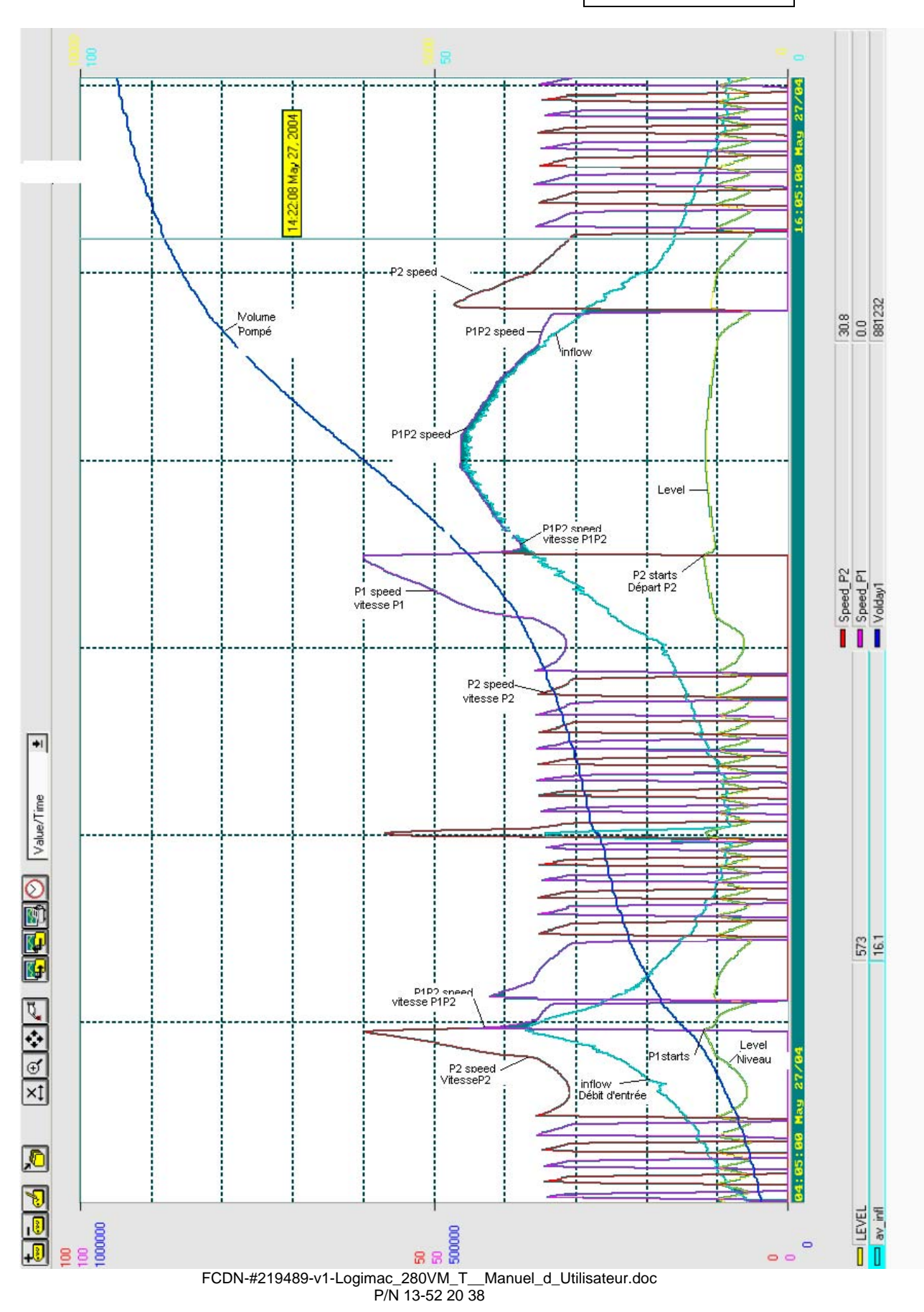

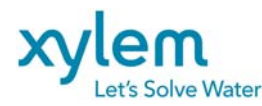

#### 5. DESCRIPTION DU PROGRAMME D'INTERFACE d'OPÉRATEUR

En utilisant l'interface d'opérateur un opérateur peut :

- lire et changer la date et l'heure actuelles
- lire les paramètres et les données enregistrés dans les registres de la mémoire du PLC,
- lire les valeurs dynamiques actuelles (niveau, courant)
- Lire valeurs historique : Trends.
- consulter le registre des alarmes en ordre de survenance,
- écrire (changer) les paramètres d'opération du système (protégé par le mot de passe)
- surveiller des alarmes,
- réarmer le système en choisissant les valeurs par défaut des tous les paramètres (démarrage à froid)

#### 5.1 ÉCRAN PRINCIPAL

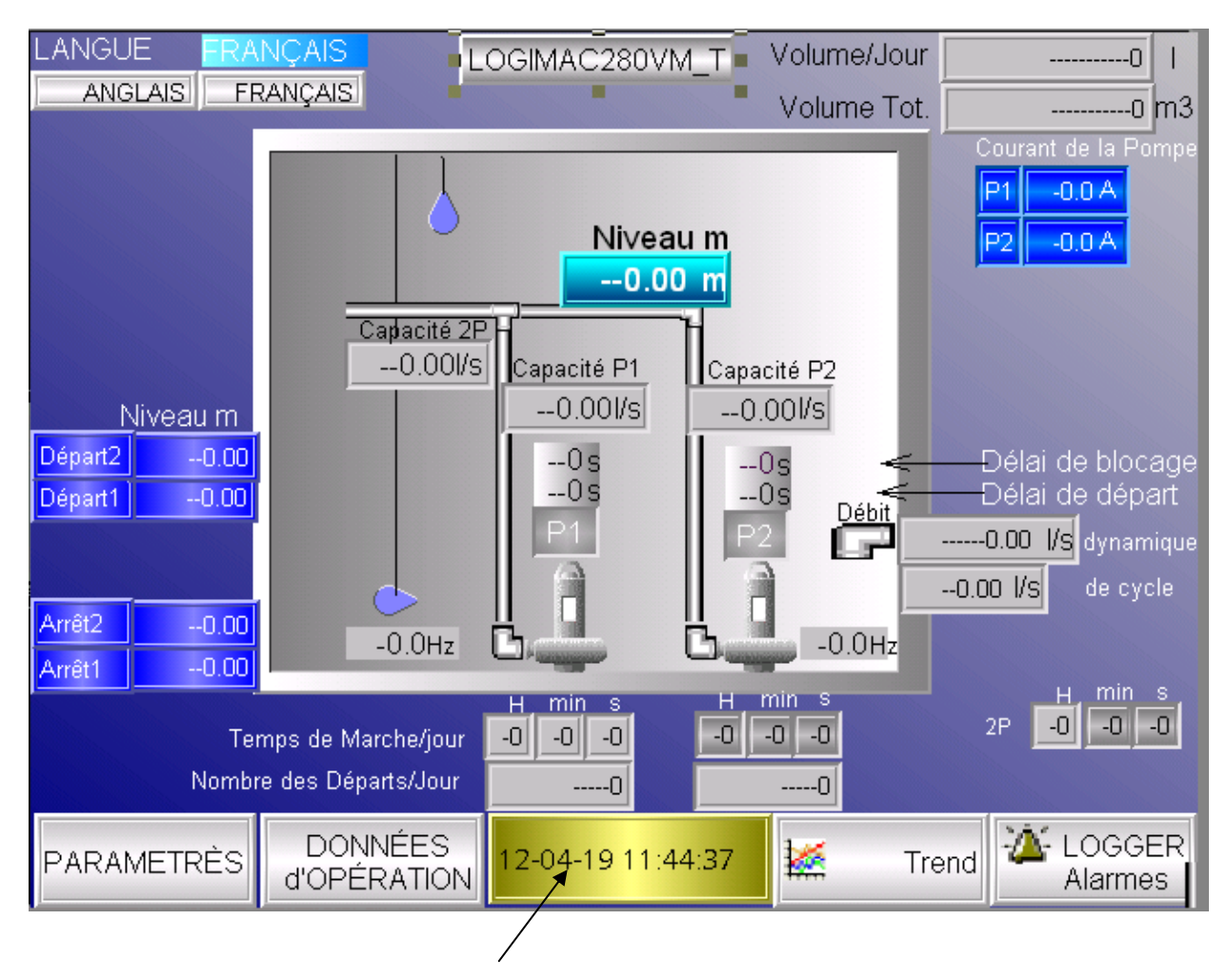

**CHANGEMENT DE LA DATE et l'HEURE** : toucher la touche correspondant pour faire apparaitre le clavier d'écriture

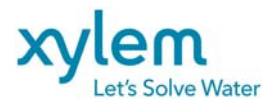

|      |                                                      | LOGIN   | /AC280V | M V | olume/Day | y _      | 0         |   |     |
|------|------------------------------------------------------|---------|---------|-----|-----------|----------|-----------|---|-----|
| l    | ENGLISH                                              | U) FRE  | NCH     |     |           | 1        | /olume To | t | ոտ  |
|      | <b> 11-08-</b>                                       | 01 15:2 | 21:48   |     |           |          |           |   |     |
|      | <                                                    | >       | :       | ;   | #         | 7        | 8         | 9 | Esc |
|      | (                                                    | )       | ,       |     | •         | 4        | 5         | 6 | ←   |
| 9191 | [                                                    | ]       | &       | ?   | !         | 1        | 2         | 3 | Clr |
| 9    | %                                                    | =       | *       | 1   | +         | -        | 0         |   | Del |
|      | A-Z                                                  | a-z     | SPC     | L   |           | <b>←</b> |           | + |     |
| F    | PARAMETERS OPERATIONAL 11-08-01 15:21:48 Marm LOGGER |         |         |     |           |          |           |   |     |

Corriger la date et l'heure utilisant le clavier.

#### 5.2 ÉCRANS PARAMÈTRES

Sur écran principal toucher la touche PARAMÈTRES pour consulter ou changer les paramètres d'opération;Le clavier d'écriture pour le mot de passe apparaitra

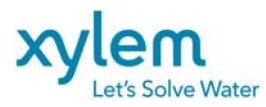

Page: 31 of 40 Date Février 2013 Remplace Avril 2012

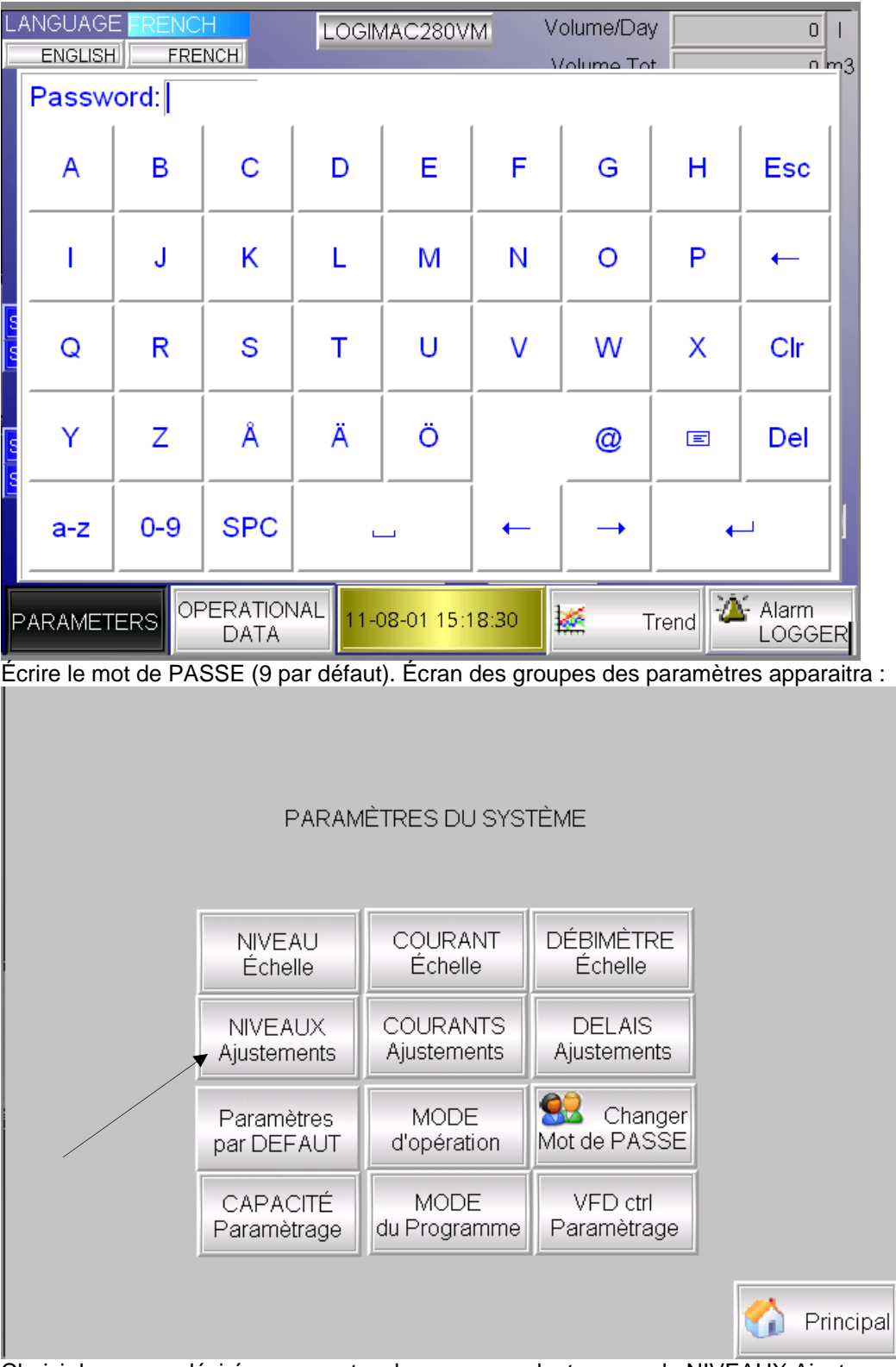

Choisir le groupe désiré avec une touche correspondant : exemple NIVEAUX Ajustement Écran d'ajustement des niveaux apparaitra:

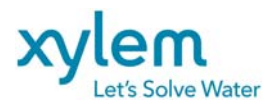

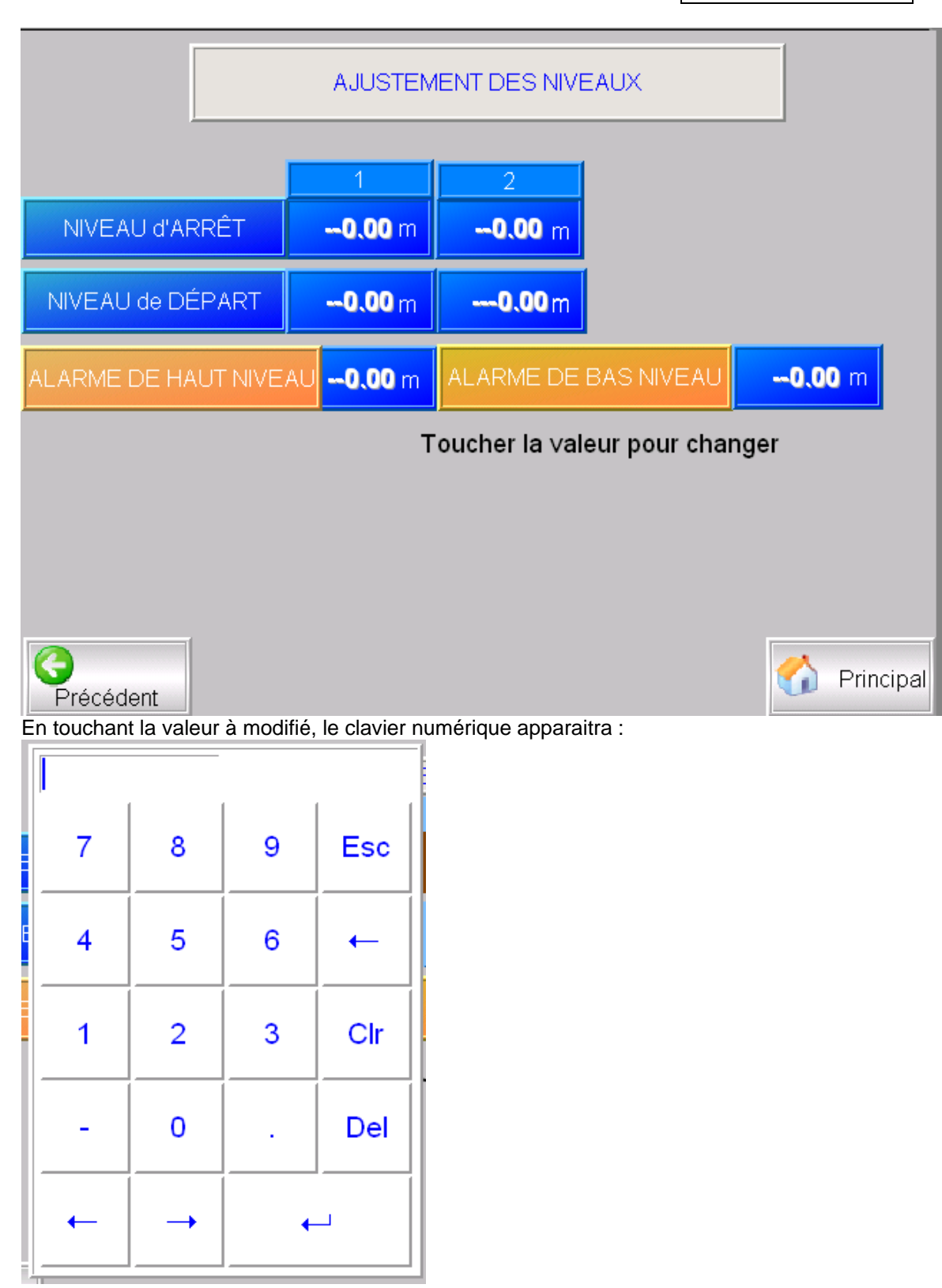

Écrire la valeur et toucher

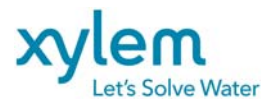

#### 5.3 PARAMÈTRES PAR DÉFAULT ou DÉMARRAGE À FROID

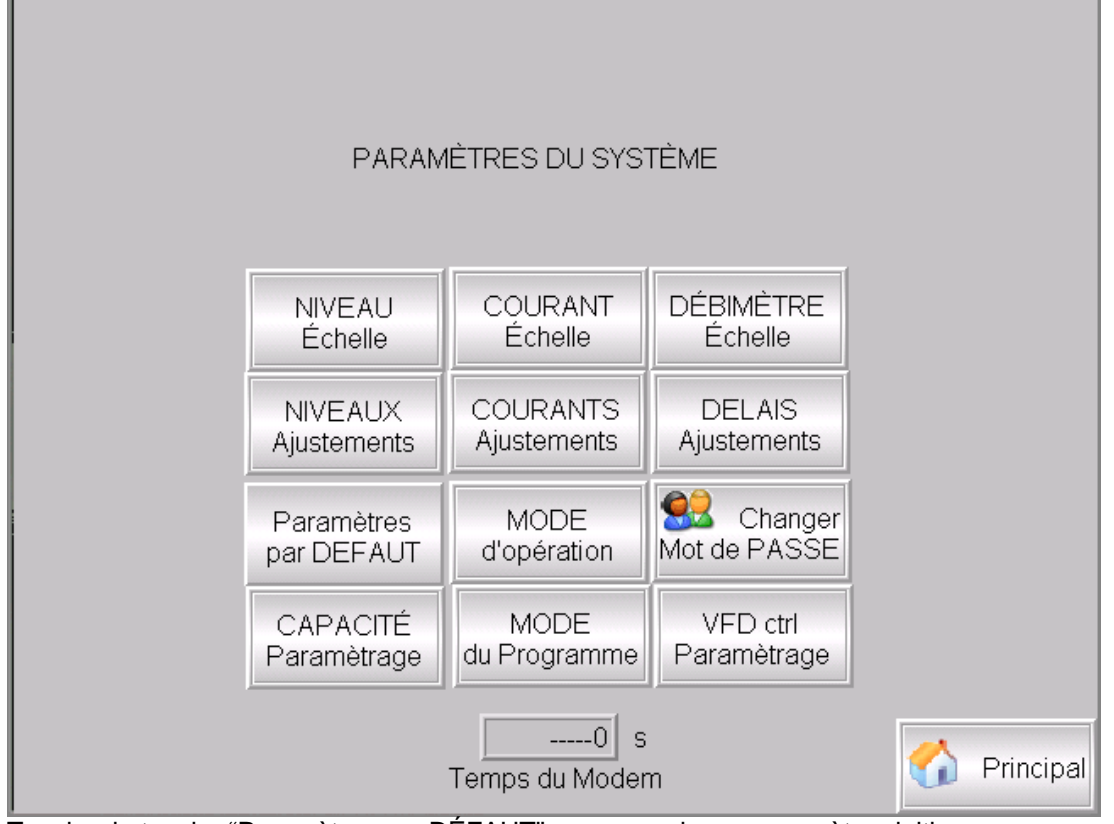

Toucher la touche "Paramètres par DÉFAUT" pour revenir aux paramètres initiaux

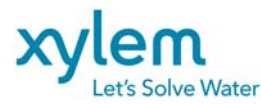

#### Écran de démarrage à froid apparaitra :

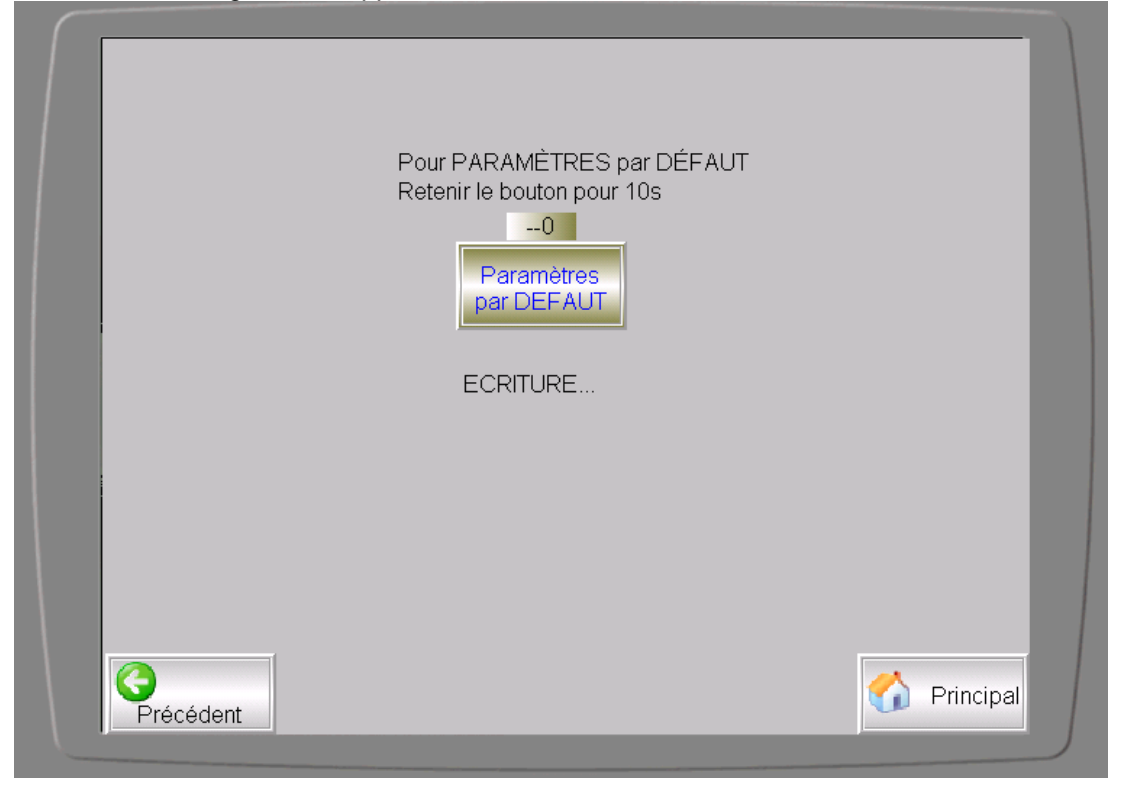

Toucher et retenir la touche "Paramètres par DÉFAUT 10 secondes.

Les paramètres changeront aux valeurs présentées dans le table ci-dessous :

#### PARAMÈTRES PAR DÉFAUT DU SYSTÈME

| TOUCHE sur<br>Écran Principal | Touche de<br>paramètres | REGISTRE<br>DE PLC | PARAMÈTRE                 | VALEUR<br>INITIALE | NOTES                   |
|-------------------------------|-------------------------|--------------------|---------------------------|--------------------|-------------------------|
| Paramètres                    | Changer Mot de<br>PASSE | 102                | Nouveau mot de passe      | 9                  |                         |
| Paramètres                    | MODE                    | 24                 | Nombre de pompes          | 2                  | 2-travail parallèle     |
|                               | d'opération             |                    | (en opération simultanée) |                    | 1-une pompe à la fois   |
|                               |                         | 526                | heure de nettoyage        | 24 H               | 24H-nettoyage no activé |
| Paramètres                    | DELAIS<br>Ajustement    | 2                  | Délai de démarrage P1     | 10 s               |                         |
| Paramètres                    | DELAIS<br>Ajustement    | 5                  | Délai de démarrage P2     | 10 s               |                         |
| Paramètres                    | DELAIS<br>Ajustement    | 8                  | Délai de blocage P1       | 15 s               |                         |
| Paramètres                    | DELAIS<br>Ajustement    | 11                 | Délai de blocage P2       | 15 s               |                         |
| Paramètres                    | DELAIS<br>Ajustement    | 20                 | Délai d'alarme            | 5s                 |                         |
| Paramètres                    | DELAIS<br>Ajustement    | 132                | Délai de fermeture M1/M2  | 10 s               |                         |
| Paramètres                    | DÉBITMÈTRE<br>Échelle   | 590/592            | Débitmètre échelle        | 0-80l/s            | Si connecté             |
| Paramètres                    | NIVEAUX<br>Échelle      | 70/72              | Niveau MIN/MAX échelle    | 0-3.20 m           |                         |
| Paramètres                    | NIVEAUX<br>Ajustement   | 74                 | Niveau démarrage 1        | 1.00m              |                         |

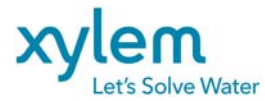

Page: 35 of 40 Date Février 2013 Remplace Avril 2012

| Paramètres | NIVEAUX<br>Ajustement   | 75                 | Niveau démarrage 2                                | 1.20m              |                                                  |
|------------|-------------------------|--------------------|---------------------------------------------------|--------------------|--------------------------------------------------|
| Paramètres | NIVEAUX<br>Ajustement   | 76                 | Niveau d'arrêt 1                                  | 0.50 m             |                                                  |
| Paramètres | NIVEAUX<br>Ajustement   | 77                 | Niveau d'arrêt 2                                  | 0.50m              |                                                  |
| Paramètres | NIVEAUX                 | 107                | Alarme haut niveau                                | 2.00m              |                                                  |
|            | Ajustement              | 106                | Alarme bas niveau                                 | 0 m                |                                                  |
| Paramètres | COURANT<br>Échelle      | 96                 | Courant max. P1                                   | 50 A               |                                                  |
| Paramètres | COURANT<br>Échelle      | 98                 | Courant max. P2                                   | 50 A               |                                                  |
| Paramètres | COURANT                 | 111                | Alarme haut courant P1                            | 35 A               |                                                  |
|            | Ajustement              | 601                | Délai                                             | 30s                |                                                  |
| Paramètres | COURANT                 | 112                | Alarme haut courant P2                            | 35 A               |                                                  |
|            | Ajustement              | 604                | Délai                                             | 30s                |                                                  |
| Paramètres | COURANT                 | 100                | Alarme bas courant P1                             | 0 A                |                                                  |
|            | Ajustement              | 607                | Délai                                             | 30s                |                                                  |
| Paramètres | COURANT                 | 101                | Alarme bas courant P2                             | 0 A                |                                                  |
|            | Ajustement              | 610                | Délai                                             | 30s                |                                                  |
| Paramètres | MODE<br>d'opération     | -                  | Choix de mode Alternation,<br>P1/P2 service pompe | ON                 | F3-EN F1-Hors<br>F1-choice P1/P2service          |
| Paramètres | CAPACITÉ<br>Paramétrage | 94                 | Niveau inférieur de M-zone                        | 0.80m              | L280CAP seulement                                |
| Paramètres | CAPACITÉ<br>Paramétrage | 95                 | Niveau supérieur de M-zone                        | 0.90m              | L280CAP seulement                                |
| Paramètres | CAPACITÉ<br>Paramétrage | 1060               | Surface de M-zone                                 | 0 m^2              | Requis pour le calcul de<br>débit d'entrée       |
| Paramètres | CAPACITÉ<br>Paramétrage | 113/2033           | 1P Cnom/Cref                                      | 0 l/s              | Cnom- Requis pour le<br>calcul de débit d'entrée |
| Paramètres | CAPACITÉ<br>Paramétrage | 115/2035           | 2p Cnom/Cref                                      | 0 l/s              | Cnom Requis pour le<br>calcul de débit d'entrée  |
| Paramètres | CAPACITÉ<br>Paramétrage | 114                | Capacité histeresis                               | 0 l/s              | L280CAP seulement                                |
| Paramètres | VFD ctrl<br>Paramétrage | 1503/1505/<br>1504 | Fréquence:Min/Départ/Max/D                        | 30/36/60<br>Hz/0.9 | L280VFD seulement                                |

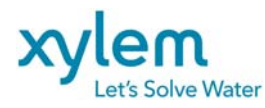

5.4 <u>Écran de DONNÉES d'OPÉRATION</u> Toucher la touche DONNÉES d'OPÉRATION pour faire apparaitre leur écran 1

|                        | -        |                        |             |
|------------------------|----------|------------------------|-------------|
|                        | POMPE P1 | POMPE P2               |             |
| Temps de Marche/Jour   | 0-0-0    | -0 -0 -0               |             |
| Temps de Marche Total  | 0- 0- 0  | 0 -0                   |             |
| Nombre des Départ/Jour | 0        | 0                      |             |
| Nombre des Départ Tot. | 0        | 0                      |             |
|                        |          |                        |             |
|                        | 2POMPES  |                        |             |
| Temps de Marche/jour   | -0 -0 -0 |                        |             |
| Temps de Marche Tot.   | 0 -0 -0  |                        |             |
| Nombre des HAUT niveau | 0        | Nombre des DÉBORDEMENT | 0           |
|                        |          |                        | ⊔ min A     |
|                        |          | Temps des DÉBORDEMENT  | 0 -0 -0     |
|                        |          |                        |             |
|                        |          |                        | M Principal |

Les données de cette page sont pour lecture seulement. Dans le cas de nécessité (exemple : remplacement de la pompe), les données peuvent être mise à zéro par une personne autorisée seulement. Mot de passe de niveau 2 est exigé.

#### TABLE 5. REGISTRES DES DONNÉES D'OPÉRATION

|                        | NUMÉRO<br>DU     | PARAMÈTRE                 | NOTE |  |  |  |
|------------------------|------------------|---------------------------|------|--|--|--|
| FONCTION               | DE<br>MÉMOIRE    |                           |      |  |  |  |
| Données<br>d'opération | 146, 143,<br>140 | P1: TEMPS TOTAL           |      |  |  |  |
| Données<br>d'opération | 176, 173,<br>170 | P1: TEMPS/JOUR            |      |  |  |  |
| Données<br>d'opération | 155, 152,<br>149 | P2: TEMPS TOTAL           |      |  |  |  |
| Données<br>d'opération | 185, 182,<br>179 | P2: TEMPS/JOUR            |      |  |  |  |
| Données<br>d'opération | 164, 161,<br>158 | P12: TEMPS TOTAL          |      |  |  |  |
| Données<br>d'opération | 194, 191,<br>188 | P12: TEMPS /JOUR          |      |  |  |  |
| Données<br>d'opération | 217, 214,<br>211 | TEMPS TOT.<br>DÉBORDEMENT |      |  |  |  |
| Données<br>d'opération | 202              | NOMBRE DÉMAR. P1          |      |  |  |  |
| Données<br>d'opération | 205              | NOMBRE DÉMAR. P2          |      |  |  |  |
| Données<br>d'opération | 208              | NOMBRE niv. haut          |      |  |  |  |
| Données<br>d'opération | 220              | NOMBRE DÉBORD.:           |      |  |  |  |
| 5.5 ÉCRANS TRENDS      |                  |                           |      |  |  |  |

FCDN-#219489-v1-Logimac\_280VM\_T\_\_Manuel\_d\_Utilisateur.doc P/N 13-52 20 38

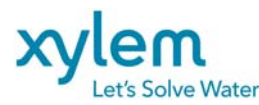

Toucher la touche TRENDS sur écran principal pour aller à l'écran de choix de trends

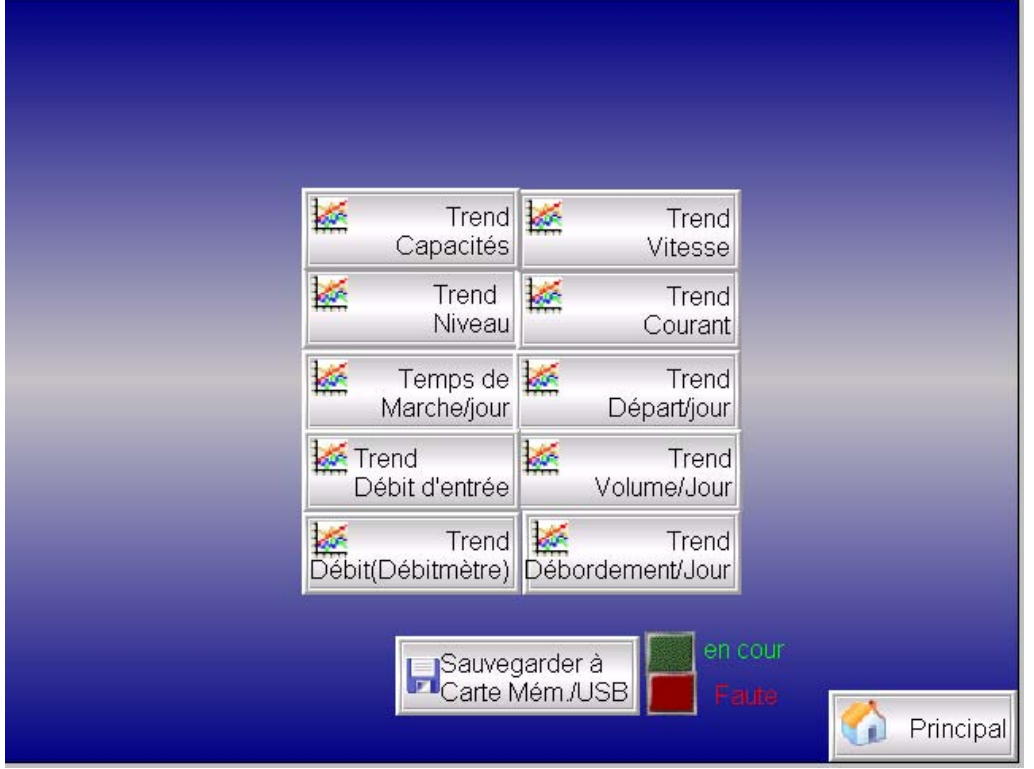

Choisir le Trend à consulter en touchant la touche correspondante

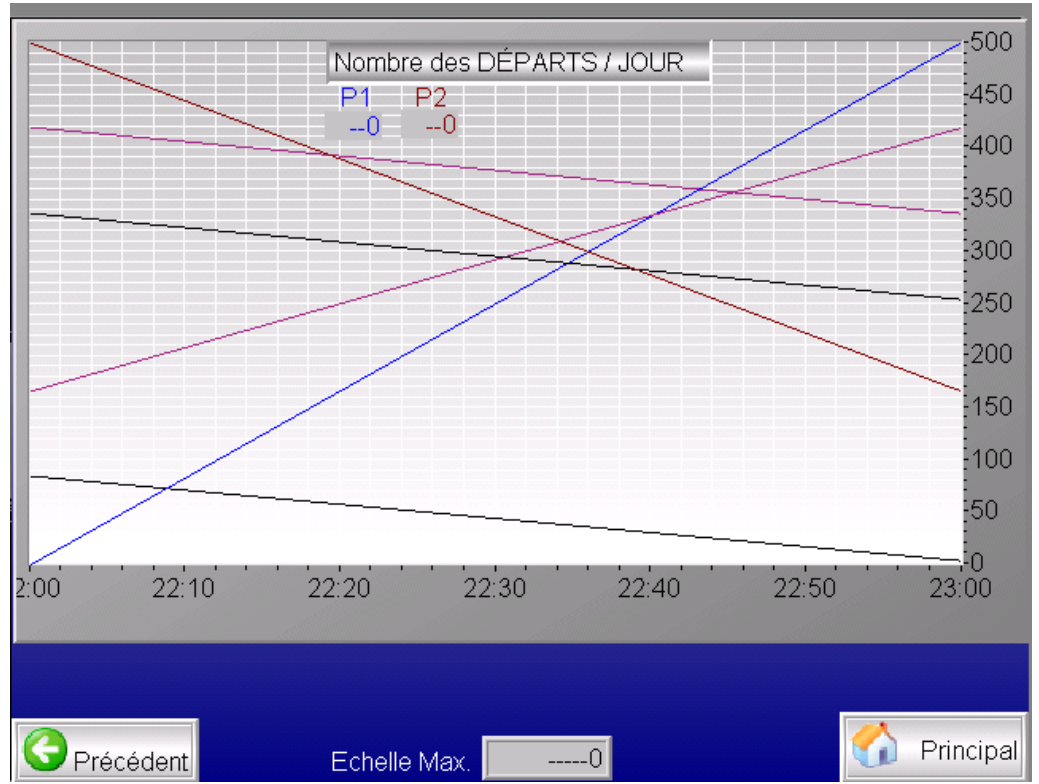

Changer échelle maximum pour plus de précision. Pour consulter l'historique toucher en bas du trend.

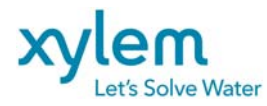

#### Écran historique apparaitra avec les touches de déplacement en bas

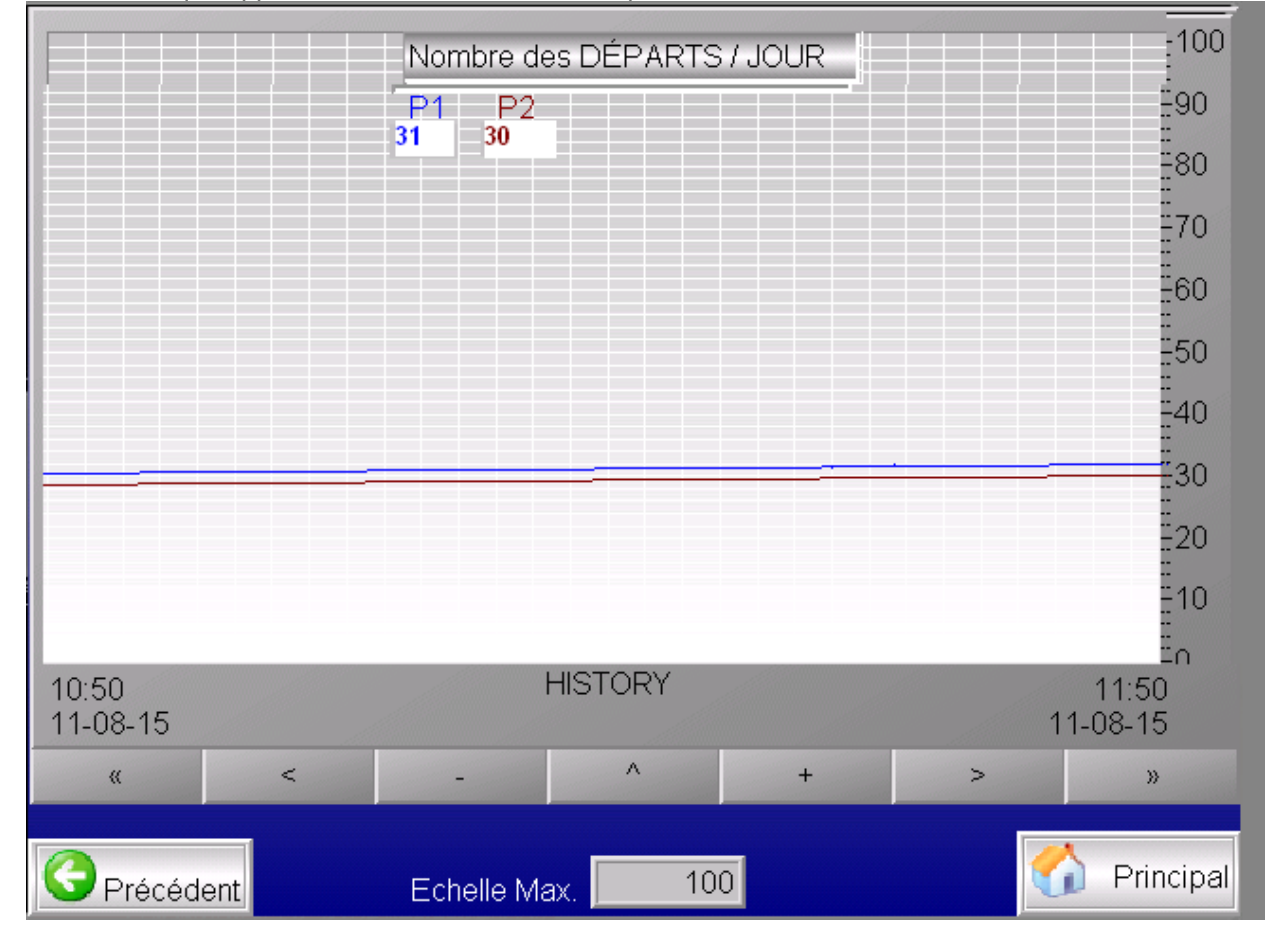

Utiliser les flèches > < ou >> << pour le déplacement. Utiliser + - pour augmenter/diminuer l'écart de temps affiché et ^ pour revenir à l'écart par défaut.

Les données historiques sont accumulées dans le mémoire de l'interface comme les fichiers avec extension **.SKV**.

Ces fichiers peuvent être chargés dans l'ordinateur portable en utilisant un lien Ethernet (IP de l'interface est affiché au démarrage de celle-ci). Utiliser le câble d'Ethernet croisé.

Sur Internet Explorer écrire : ftp:// 192.168.1.1 Où

192.168.1.1 est IP adresse de l'interface (Il peut varier).

Les fichiers **.SKV** sont compatibles avec MS EXEL.

Pour les TREND. le format de chaque ligne du fichier est suivant : DDDD;TTTT;AAAA;BBBB;CCCC;DDDD;EEEE;FFFF

Où

DDDD – la date format YY-MM-JJ TTTT - le temps hh : mm : ss

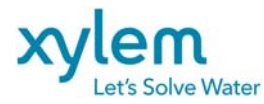

AAAA - la courbe 1 ( exemple nombre de démarrage P1) BBBB - la courbe 2 ( exemple nombre de démarrage P2) CCCC - la courbe 3 DDDD - la courbe 4 EEEE - la courbe 5 FFFF - la courbe 6

Pour les ALARMES Le format de chaque ligne du fichier est suivant : DDDD;TTTT;DDDD;TTTT;DDDD;TTTT;FFFFFFFFF

Où

DDDD – la date d'apparition de l'alarme : YY-MM-JJ TTTT - le temps d'apparition de l'alarme : hh : mm : ss DDDD – la date disparition de l'alarme : YY-MM-JJ TTTT - le temps disparition de l'alarme : hh : mm : ss DDDD – la date d'acquittement de l'alarme : YY-MM-JJ TTTT - le temps d'acquittement de l'alarme : hh : mm : ss FFFFFFFFFF – description de l'alarme (exemple Surcharge P1)

#### CARTE MÉMOIRE EXTERNE :

Si la carte mémoire est insérée dans l'interface d'opérateur les trends peuvent y être transférés en poussant la touche **"Sauvegarder à Carte Mém/USB."** 

**!!! NE PAS POUSSER CE TOUCHE SI LA CARTE MÉMOIRE N'EST PAS LÀ!!!** Le type de carte recommandé est KC64MF-201 de Cactus Industrial ou SQF-P10S1-1G-P8C de Advantech

Il Enlever l'alimentation de l'interface pour mettre et sortir la carte mémoire!!!

Utilisation d'une clé USB est recommandé au lieu d'une carte mémoire. Cela ne demande pas l'enlèvement de l'alimentation de l'interface.

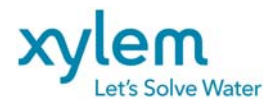

Page: 40 of 40 Date Février 2013 Remplace Avril 2012

www.xylemwatersolutions.com/ca Pointe-Claire, QC, Tel.: (514)695-0133
Saint-Augustin-de-Desaures, QC, Tel.: (418)878-1800
Val d'Or, QC, Tel.: (819)825-0792•Coquitlam, BC, Tel.: (604) 941-6664
Calgary, AB, Tel.: (403) 279-8371 Edmonton, AB, Tel.: (780) 489-1961
Saskatoon, SK, Tel.: (306) 933-4849 • Winnipeg, MB, Tel.: (204) 235-0050
•Toronto, ON, Tel.: (416) 679-1199 •Ottawa, ON, Tel.: (613) 225-9600
Sudbury, ON, Tel.: (705) 560-2141 •Moncton, NB, Tel.: (506) 857-2244
Halifax, NS, Tel.: (902) 450-1177 •St. John's, NL, Tel.: (709) 722-6717.